# TC-6000 Series Expansion Modules User's Manual

Edition 2.0, February 2017

www.moxa.com/product

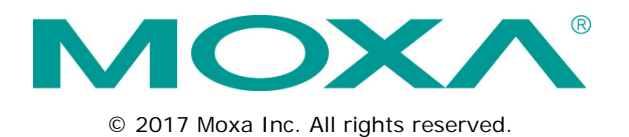

# TC-6000 Series Expansion Modules User's Manual

The software described in this manual is furnished under a license agreement and may be used only in accordance with the terms of that agreement.

# **Copyright Notice**

© 2015 Moxa Inc. All rights reserved.

### Trademarks

The MOXA logo is a registered trademark of Moxa Inc. All other trademarks or registered marks in this manual belong to their respective manufacturers.

# Disclaimer

Information in this document is subject to change without notice and does not represent a commitment on the part of Moxa.

Moxa provides this document as is, without warranty of any kind, either expressed or implied, including, but not limited to, its particular purpose. Moxa reserves the right to make improvements and/or changes to this manual, or to the products and/or the programs described in this manual, at any time.

Information provided in this manual is intended to be accurate and reliable. However, Moxa assumes no responsibility for its use, or for any infringements on the rights of third parties that may result from its use.

This product might include unintentional technical or typographical errors. Changes are periodically made to the information herein to correct such errors, and these changes are incorporated into new editions of the publication.

# **Technical Support Contact Information**

### www.moxa.com/support

#### Moxa Americas

Toll-free:1-888-669-2872Tel:+1-714-528-6777Fax:+1-714-528-6778

#### Moxa Europe

Tel: +49-89-3 70 03 99-0 Fax: +49-89-3 70 03 99-99

#### <u>Moxa India</u>

Tel: +91-80-4172-9088 Fax: +91-80-4132-1045

### Moxa China (Shanghai office)

Toll-free:800-820-5036Tel:+86-21-5258-9955Fax:+86-21-5258-5505

### Moxa Asia-Pacific

| Tel: | +886-2-8919-1230 |
|------|------------------|
| Fax: | +886-2-8919-1231 |

# **Table of Contents**

| 1. | Introduction                                               | 1-1  |
|----|------------------------------------------------------------|------|
|    | Overview                                                   | 1-2  |
|    | Package Checklist                                          | 1-2  |
|    | Available Modules                                          | 1-2  |
|    | TC-6000 Series Module Specifications                       | 1-3  |
|    | TC-DK10-T/TC-DK20-T Specifications                         | 1-3  |
|    | TC-SP04-DB44-T Specifications                              | 1-3  |
|    | TC-CP02-DB-T Specifications                                | 1-3  |
|    | TC-SW04-M12-4P-T/TC-SW04-M12-8P-T Specifications           | 1-4  |
|    | TC-SATA-T Specifications (Available on Request)            | 1-4  |
| 2. | Hardware Introduction                                      | 2-1  |
|    | Appearance                                                 | 2-2  |
|    | TC-SP04-DB44-T                                             |      |
|    | ТС-СР02-DB-Т                                               |      |
|    | TC-DK10-T/TC-DK20-T                                        | 2-2  |
|    | TC-SW04-M12-4P-T/TC-SW04-M12-8P-T                          | 2-3  |
|    | TC-SATA-T                                                  | 2-3  |
|    | Dimensions                                                 | 2-4  |
| 3. | Hardware Connection Description                            | 3-1  |
|    | Installing the TC-6000 Series Expansion Modules.           |      |
|    | Connecting Data Transmission Cables                        |      |
|    | TC-SP04-DB44-T Serial Port Module                          |      |
|    | TC-CP02-DB-T CAN Bus Module                                |      |
|    | TC-SW04-M12-4P-T/TC-SW04-M12-8P-T Switch Module            |      |
|    | Installing Cellular Modules on the TC-DK10-T and TC-DK20-T |      |
|    | Installing a Cellular Module                               |      |
|    | Installing the SSD/HDD into the TC-SATA Module             | 3-8  |
| 4. | Software Installation and Programming Guide                | 4-1  |
|    | Linux System Peripherals Programming Guide                 | 4-2  |
|    | Prerequisite for Installing Peripheral Modules             | 4-2  |
|    | TC-SP04-DB44-T: Serial Port                                | 4-3  |
|    | TC-CP02-DB-T: CAN Bus Interface                            | 4-6  |
|    | TC-DK10-T/TC-DK20-T: mini PCIe Interface                   |      |
|    | Windows System                                             | 4-11 |
|    | TC-SP04-DB44-T: Driver Installation                        | 4-11 |
|    | TC-SP04-DB44-T: Configuring Serial Port Mode               | 4-13 |
|    | TC-CP02-DB-T: Driver Installation                          | 4-17 |
|    | TC-CP02-DB-T CAN Module: Programming Guide                 | 4-20 |
|    | TC-DK10-T/TC-DK20-T: Enabling/Disabling USB Socket Power   | 4-22 |

TC-6000 expansion modules provide peripheral interfaces to TC-6000 series railway computers.

The following topics are covered in this chapter:

- Overview
- Package Checklist
- Available Modules
- **TC-6000 Series Module Specifications** 
  - > TC-DK10-T/TC-DK20-T Specifications
  - TC-SP04-DB44-T Specifications
  - TC-CP02-DB-T Specifications
  - > TC-SW04-M12-4P-T/TC-SW04-M12-8P-T Specifications
  - > TC-SATA-T Specifications (Available on Request)

# **Overview**

TC-6000 series expansion modules may provide a 2.5 inch mass storage module with customizable anti-vibration and temperature management features; four-port (without PoE) Gigabit- or megabit-Ethernet switch modules, both with M12 connectors; a mini PCIe carrier module with four sockets; a serial module supporting four software-selectable RS-232/422/485 interfaces over a single DB-44F connector (cable adapter); or an optically isolated CAN module with two ports. These modules let system integrators and administrators easily add additional storage capacity, Ethernet ports and/or bandwidth, as well as serial, PCIe, and CAN interfaces to the TC-6000 series of train computers.

All of the TC-6000 modules are compliant with the mandatory sections of the EN 50155 Class TX standard, maintaining the TC-6000 series goal of offering a highly dependable computing platform suitable for a wide variety of on-board railway applications.

# Package Checklist

Each package ships with a single TC-6000 series expansion module.

NOTE: Please notify your sales representative if the module is damaged en route.

# **Available Modules**

- TC-DK10-T: 4 PCIe mini card slots with PCIe and USB interfaces on slot 1 and USB interfaces on slots 2, 3 and 4; 4 SIM card sockets; -40 to 70°C operating temperature (EN 50155 Class TX)
- TC-DK20-T: 4 PCIe mini card slots with PCIe and USB interfaces, 4 SIM card sockets, -40 to 70°C operating temperature (EN 50155 Class TX)
- TC-SP04-DB44-T: 4 RS-232/422/485 serial interfaces over a single DB44 connector; cable sold separately, -40 to 70°C operating temperature (EN 50155 Class TX)
- TC-CP02-DB-T: 2 optically isolated CAN interfaces with DB9 connectors, -40 to 70°C operating temperature (EN 50155 Class TX)
- TC-SW04-M12-4P-T: 4-port Megabit Ethernet switch with M12 D-coded connectors, -40 to 70°C operating temperature (EN 50155 Class TX)
- TC-SW04-M12-8P-T: 4-port Gigabit Ethernet switch with M12 A-coded connectors, -40 to 70°C operating temperature (EN 50155 Class TX)
- TC-SATA-T (Available on request): 1-slot carrier module for 2.5-inch SATA mass storage drives, with heater, vibration protections, accelerometer, and temperature sensor, -40 to 70°C operating temperature (EN 50155 Class TX)

# **TC-6000 Series Module Specifications**

# TC-DK10-T/TC-DK20-T Specifications

### Mini PCI e Card

#### Interface: 4 sockets, total

- Socket 1 on both TC-DK10-T and TC-DK20-T: USB 2.0 / PCIe V1.0
- Sockets 2, 3, and 4 on the TC-DK10-T: USB 2.0

- Sockets 2, 3, and 4 on the TC-DK20-T: USB 2.0 / PCIe V1.0  $\,$ 

SIM Card Socket: 4 sockets reserved for cellular applications Wireless Antenna Hole: 5 reserved for QMA antenna connectors

### Physical Characteristics

**Dimensions:** 186 x 118 x 20 mm (7.32 x 4.65 x 0.79 in) **Weight:** 220 g

#### Environmental Limits

**Operating Temperature:** -40 to 70°C (-40 to 158°F) (EN 50155 Class TX) **Storage Temperature:** -40 to 85°C (-40 to 185°F) **Ambient Relative Humidity:** 5 to 95% (non-condensing)

# **TC-SP04-DB44-T Specifications**

#### Serial Port Interface

Serial Standards: RS-232/422/485, software-selectable

#### Connector Type:

1 DB44 connector serving all 4 interfaces; special cable (CBL-M44M25x4-50 BK), required contact Moxa for details)

#### **Serial Communication Parameters**

Data Bits: 5, 6, 7, 8 Stop Bits: 1, 1.5, 2 Parity: None, Even, Odd, Space, Mark Flow Control: RTS/CTS, XON/XOFF, ADDC® (automatic data direction control) for RS-485 Baudrate: 50 bps to 921.6 Kbps (non-standard baudrates supported; see Chapter 4 for details)

#### Physical Characteristics

**Dimensions:** 186 x 118 x 20 mm (7.32 x 4.65 x 0.79 in) **Weight:** 234 g

### **Environmental Limits**

**Operating Temperature:** -40 to 70°C (-40 to 158°F) (EN 50155 Class TX) **Storage Temperature:** -40 to 85°C (-40 to 185°F) **Ambient Relative Humidity:** 5 to 95% (non-condensing)

# **TC-CP02-DB-T Specifications**

### CAN Interface

Interface: 2 optically isolated CAN 2.0 A/B ports Signal: CAN-H, CAN-L Isolation: 2 kV Speed: 1 Mbps Connector Type: DB9 male

### Physical Characteristics

**Dimensions:** 186 x 118 x 20 mm (7.32 x 4.65 x 0.79 in) **Weight:** 227 g

### **Environmental Limits**

**Operating Temperature:** -40 to 70°C (-40 to 158°F) (EN 50155 Class TX) **Storage Temperature:** -40 to 85°C (-40 to 185°F) **Ambient Relative Humidity:** 5 to 95% (non-condensing)

# TC-SW04-M12-4P-T/TC-SW04-M12-8P-T Specifications

### Ethernet Interface

### Standard:

4 Ethernet M12 switch ports: auto-sensing 10/100 Mbps (TC-SW04-M12-4P-T) or 10/100/1000 Mbps (TC-SW04-M12-8P-T) **Protection:** 1.5 kV magnetic isolation protection **Connector Type:** 4-pin M12 D-coded/8-pin M12 A-coded

### **Physical Characteristics**

**Dimensions:** 186 x 118 x 20 mm (7.32 x 4.65 x 0.79 in) **Weight:** 278 g

#### **Environmental Limits**

**Operating Temperature:** -40 to 70°C (-40 to 158°F) (EN 50155 Class TX) **Storage Temperature:** -40 to 85°C (-40 to 185°F) **Ambient Relative Humidity:** 5 to 95% (non-condensing)

# **TC-SATA-T Specifications (Available on Request)**

### SATA Interface

**Description:** Hot swappable, with 1 storage slot for 2.5 inch HDD or SSD, built-in vibration protection, onboard accelerometer, temperature sensor, and Intelligent Heating Solution **LEDs:** 4 total: 1 for drive activity, 1 for heater activity, and 2 user-configurable

#### Physical Characteristics

Weight: 393 g Dimensions: 186 x 118 x 20 mm (7.32 x 4.65 x 0.79 in)

### **Environmental Limits**

**Operating Temperature:** Wide Temp. Models: -40 to 70°C (-40 to 158°F) (EN 50155 Class TX) **Storage Temperature:** -40 to 85°C (-40 to 185°F) **Ambient Relative Humidity:** 5 to 95% (non-condensing)

# Hardware Introduction

The TC-6000 series expansion modules are designed to work with Moxa's TC-6000 train computers. By providing different modules with different connectors, the TC-6000 series offers convenient flexibility for users who would like to easily build precise industrial solutions requiring a variety of communication interfaces.

The following topics are covered in this chapter:

#### □ Appearance

- > TC-SP04-DB44-T
- > TC-CP02-DB-T
- > TC-DK10-T/TC-DK20-T
- > TC-SW04-M12-4P-T/TC-SW04-M12-8P-T
- ➤ TC-SATA-T
- Dimensions

# Appearance

# TC-SP04-DB44-T

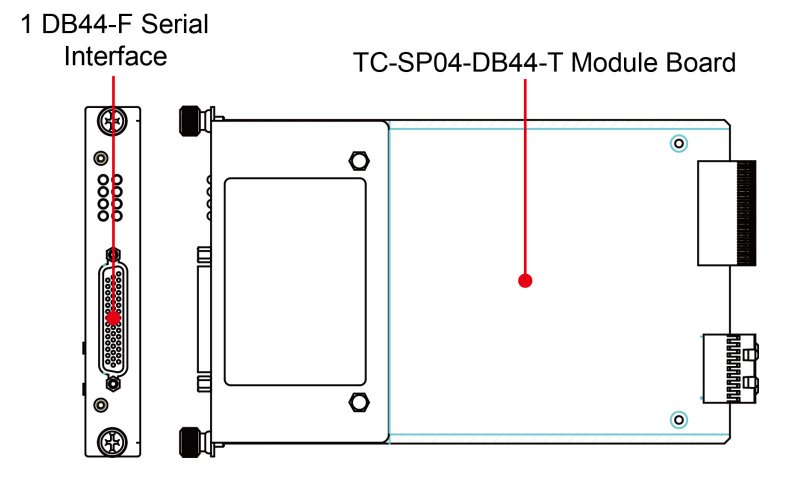

# TC-CP02-DB-T

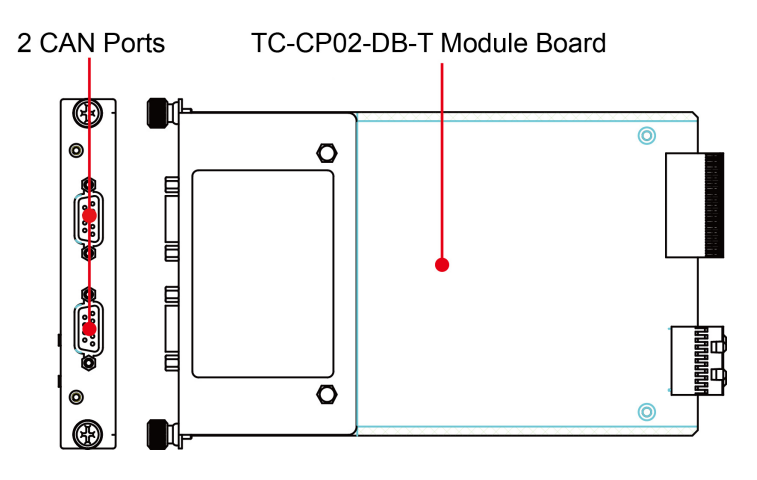

# TC-DK10-T/TC-DK20-T

### Front

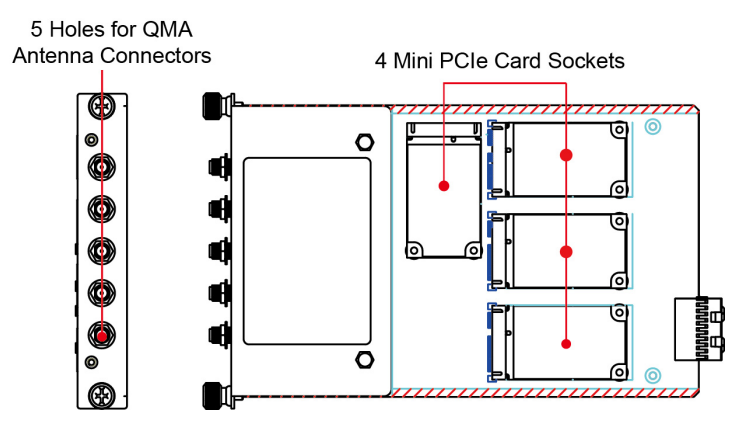

### Rear

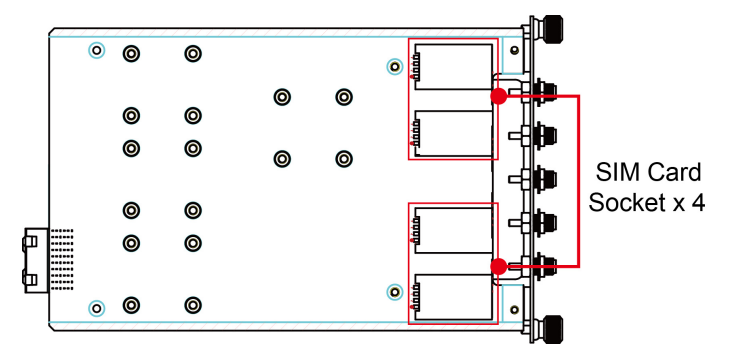

# TC-SW04-M12-4P-T/TC-SW04-M12-8P-T

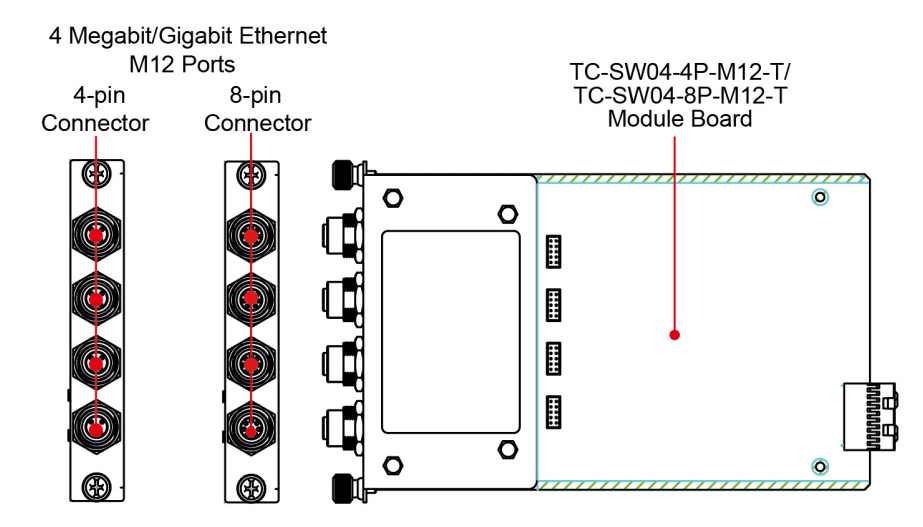

# **TC-SATA-T**

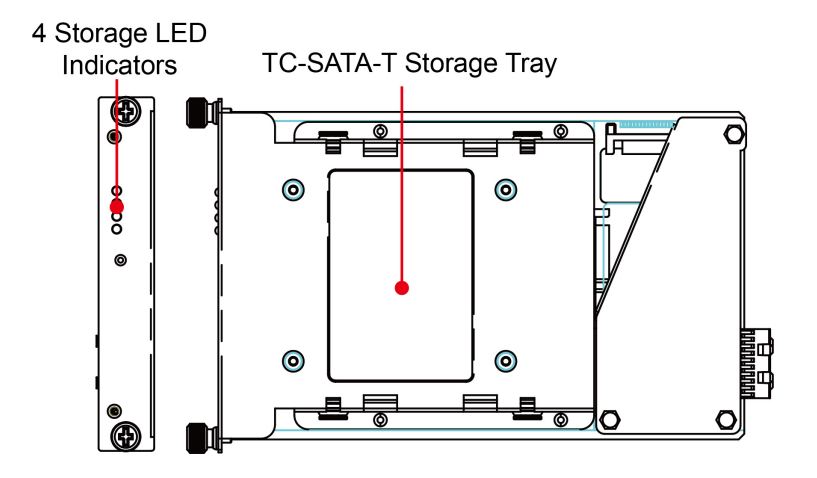

# **Dimensions**

All modules share the same dimensions.

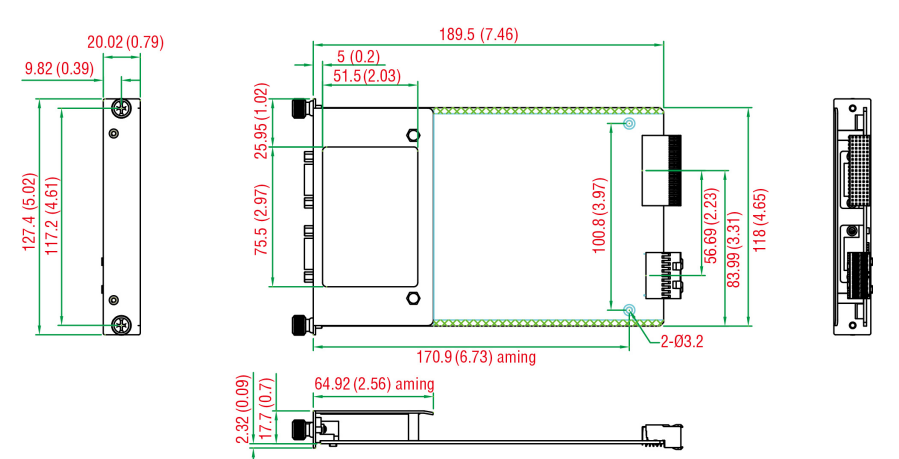

# Hardware Connection Description

In this chapter, we show how to connect the embedded computers to the network and to various devices.

The following topics are covered in this chapter:

- □ Installing the TC-6000 Series Expansion Modules
- Connecting Data Transmission Cables
  - TC-SP04-DB44-T Serial Port Module
  - > TC-CP02-DB-T CAN Bus Module
  - > TC-SW04-M12-4P-T/TC-SW04-M12-8P-T Switch Module
- Installing Cellular Modules on the TC-DK10-T and TC-DK20-T
  - > Installing a Cellular Module
- □ Installing the SSD/HDD into the TC-SATA Module

# Installing the TC-6000 Series Expansion Modules

The TC-6000 train computers come with four expansion module slots on the front panel. Refer to the following figure for the location of these slots.

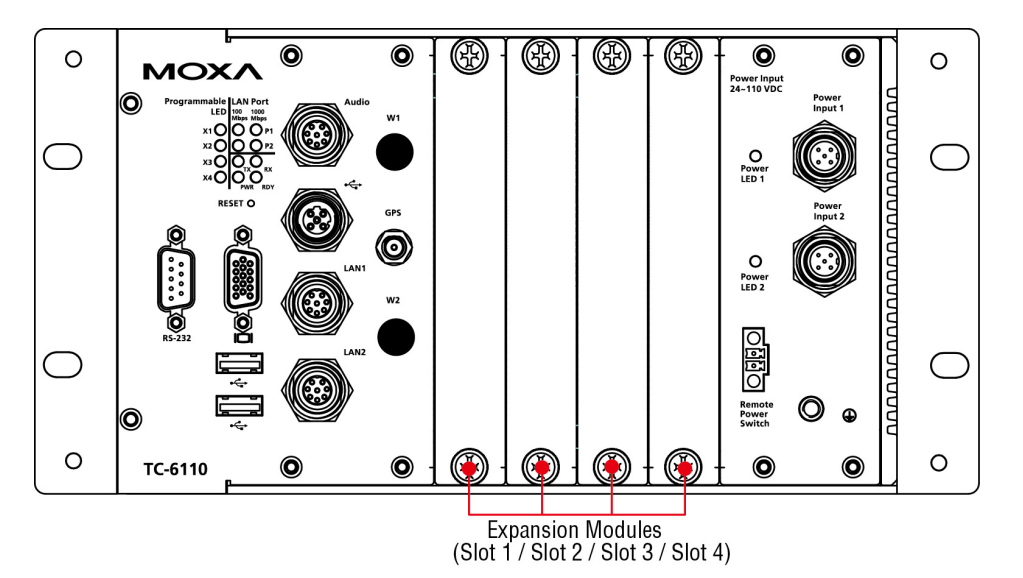

To insert the TC-6000 series expansion modules into the TC-6000 train computer, follow the steps below.

1. Loosen the thumbscrews and remove the coverplate.

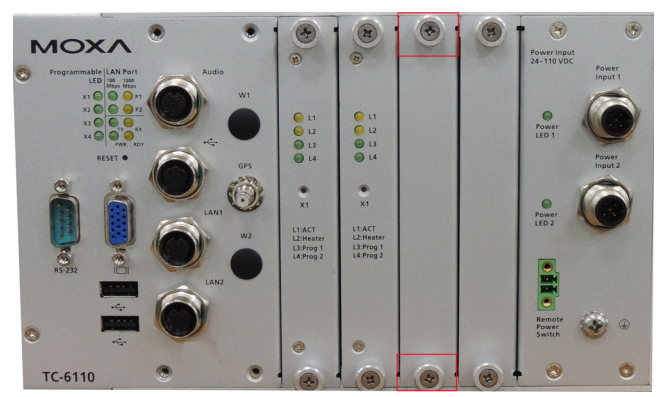

2. Insert the module into the slot, being careful not to damage the card as you slide it into to the motherboard connector. Once you have secured it into the slot, fasten the screws to lock it in.

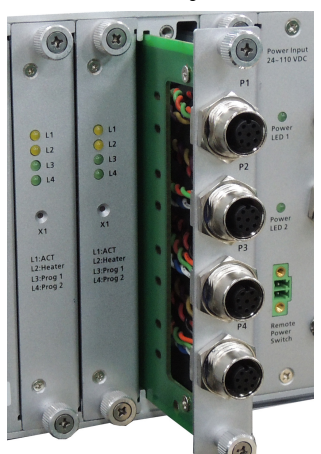

**NOTE** Note that the TC-SATA-T storage module can be inserted in slots 1, 2, or 3. However, slot 3 does not feature the Intelligent Heating Solution (IHS). In addition, except for the TC-SATA-T storage module, other modules do not support hot swap/plug function. Power off the TC-6000 computer before removing or inserting the modules.

# **Connecting Data Transmission Cables**

In this section we explain how to connect the TC-6000 series expansion modules to devices.

# TC-SP04-DB44-T Serial Port Module

Use a serial cable to plug your serial device into the module's serial port with DB44 connectors that can serve 4 serial interfaces and can be configured for RS-232, RS-422, or RS-485 communication by software. The pin assignments are shown in the following figure and tables.

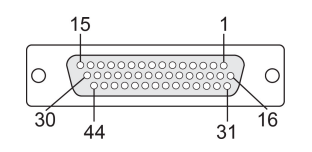

### RS-232

| Pin | Signal | Pin | Signal | Pin | Signal | Pin | Signal |
|-----|--------|-----|--------|-----|--------|-----|--------|
| 1   | TxD3   | 13  | TxD0   | 25  | DTR1   | 37  | GND    |
| 2   | RxD3   | 14  | RxD0   | 26  | DSR1   | 38  | _      |
| 3   | RTS3   | 15  | RTS0   | 27  | -      | 39  | DCD1   |
| 4   | _      | 16  | CTS3   | 28  | CTS0   | 40  | _      |
| 5   | TxD2   | 17  | DTR3   | 29  | DTRO   | 41  | GND    |
| 6   | RxD2   | 18  | DSR3   | 30  | DSR0   | 42  | DCD0   |
| 7   | RTS2   | 19  | _      | 31  | DCD3   | 43  | -      |
| 8   | —      | 20  | CTS2   | 32  | _      | 44  | GND    |
| 9   | TxD1   | 21  | DTR2   | 33  | GND    |     |        |
| 10  | RxD1   | 22  | DSR2   | 34  | _      |     |        |
| 11  | RTS1   | 23  | _      | 35  | DCD2   |     |        |
| 12  | _      | 24  | CTS1   | 36  | _      |     |        |

# RS-422 & 4-wire RS-485

| Pin | Signal  | Pin | Signal  | Pin | Signal  | Pin | Signal  |
|-----|---------|-----|---------|-----|---------|-----|---------|
| 1   | RxD3(+) | 13  | RxD0(+) | 25  | RxD1(-) | 37  | GND     |
| 2   | TxD3(+) | 14  | TxD0(+) | 26  | _       | 38  | -       |
| 3   | -       | 15  | -       | 27  | -       | 39  | TxD1(-) |
| 4   | _       | 16  | -       | 28  | _       | 40  | _       |
| 5   | RxD2(+) | 17  | RxD3(-) | 29  | RxD0(-) | 41  | GND     |
| 6   | TxD2(+) | 18  | _       | 30  | _       | 42  | TxD0(-) |
| 7   | -       | 19  | -       | 31  | TxD3(-) | 43  | -       |
| 8   | -       | 20  | _       | 32  | _       | 44  | GND     |
| 9   | RxD1(+) | 21  | RxD2(-) | 33  | GND     |     |         |
| 10  | TxD1(+) | 22  | -       | 34  | _       |     |         |
| 11  | _       | 23  | _       | 35  | TxD2(-) |     |         |
| 12  | _       | 24  | _       | 36  | _       |     |         |

## 2-wire RS-485

| Pin | Signal    | Pin | Signal    | Pin | Signal |
|-----|-----------|-----|-----------|-----|--------|
| 1   | Data3+(B) | 16  | _         | 31  | _      |
| 2   | _         | 17  | Data3-(A) | 32  | _      |
| 3   | _         | 18  | _         | 33  | GND3   |
| 4   | _         | 19  | -         | 34  | _      |
| 5   | Data2+(B) | 20  | -         | 35  | -      |
| 6   | _         | 21  | Data2-(A) | 36  | -      |
| 7   | _         | 22  | -         | 37  | GND2   |
| 8   | _         | 23  | -         | 38  | -      |
| 9   | Data1+(B) | 24  | -         | 39  | -      |
| 10  | _         | 25  | Data1-(A) | 40  | -      |
| 11  | -         | 26  | -         | 41  | GND1   |
| 12  | _         | 27  | -         | 42  | _      |
| 13  | Data0+(B) | 28  | _         | 43  | -      |
| 14  | -         | 29  | Data0-(A) | 44  | GND0   |
| 15  | -         | 30  | -         |     |        |

Do not remove the isolation sticker on the back of the module.

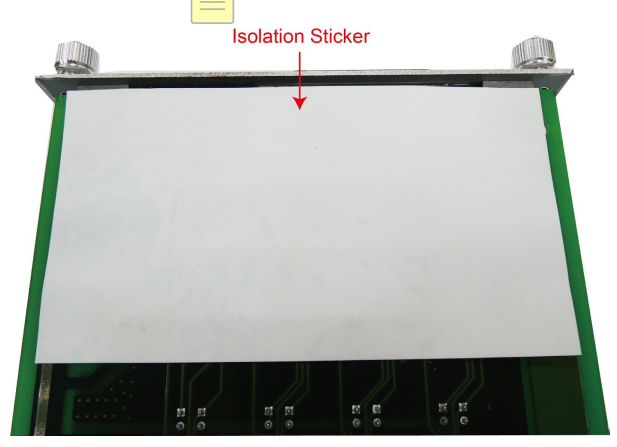

# TC-CP02-DB-T CAN Bus Module

The TC-CP02-DB-T offers two CAN bus ports with DB9 male connectors. Use a cable to plug your CAN device into the module's serial port. The pin assignments are shown in the following table:

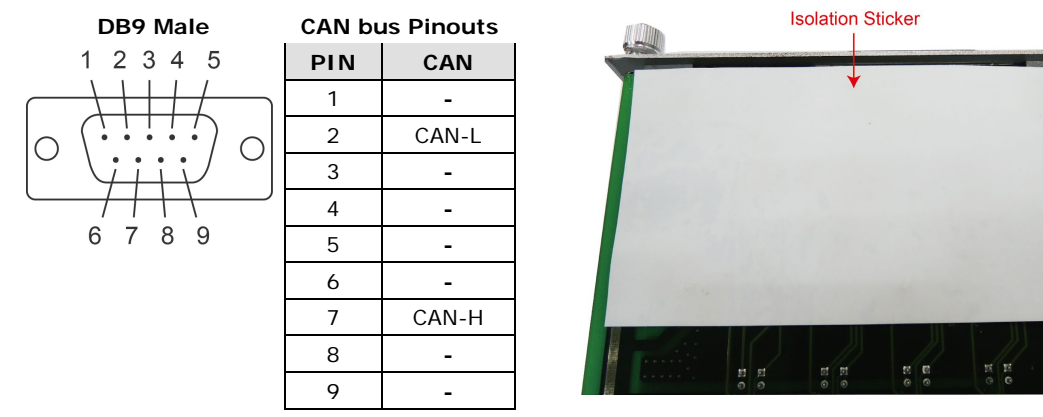

Do not remove the isolation sticker on the back of the module.

# TC-SW04-M12-4P-T/TC-SW04-M12-8P-T Switch Module

The TC-SW04-M12-4P-T switch module comes with 4 auto-sensing 10/100 Mbps switched ports, and the TC-SW04-M12-8P-T switch module comes with 8. Connect one end of the Ethernet cable to the module and the other end to the network or device you wish to add to the network. Pin assignments are shown below.

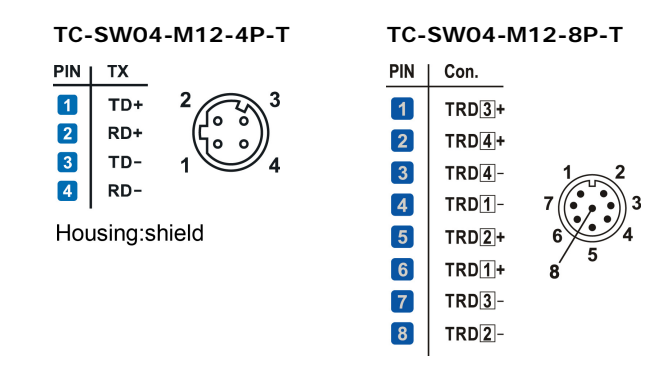

# Installing Cellular Modules on the TC-DK10-T and TC-DK20-T

The TC-DK10-T and TC-DK20-T have four mini PCIe sockets that allow you to install four cellular modules. However, they come with different interfaces. Check the following table for details.

| Model      | TC-DK10-T    |              |              | ТС-DК10-Т ТС-DК20-Т |              |              |              |              |
|------------|--------------|--------------|--------------|---------------------|--------------|--------------|--------------|--------------|
| Interface  | Socket 1     | Socket 2     | Socket 3     | Socket 4            | Socket 1     | Socket 2     | Socket 3     | Socket 4     |
| PCIe V1.0  |              |              |              |                     | ./           |              | 1            | 1            |
| (One Lane) | v            | _            | _            | _                   | v            | v            | v            | v            |
| USB 2.0    | $\checkmark$ | $\checkmark$ | $\checkmark$ | $\checkmark$        | $\checkmark$ | $\checkmark$ | $\checkmark$ | $\checkmark$ |

Before installing a cellular module, verify the locations of the mini PCIe sockets on the front side and match them to the SIM sockets on the rear. If you install a cellular module in socket 1, you will need to install a SIM card in SIM socket 1.

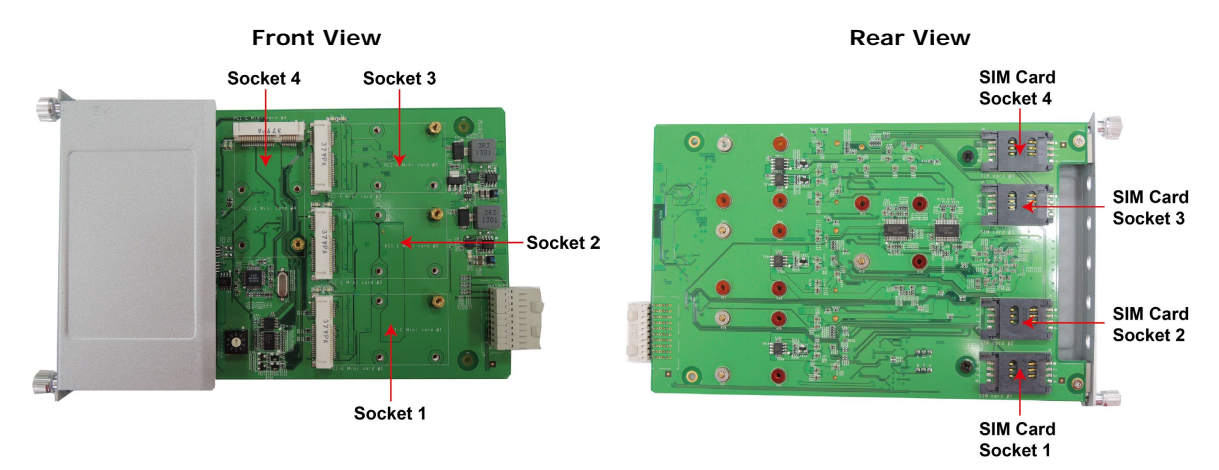

Note that you must specify a different SMBus address for each TC-DK01-T/TC-DK20-T module. This is done by adjusting the DIP switch. The diagram below shows the location of the DIP switch, and provides a table that maps the DIP switch value to the SMBus address it is associated with.

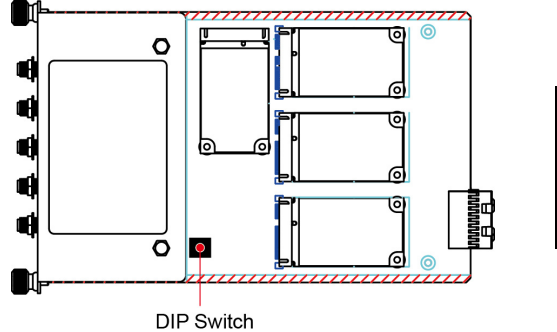

| S 0 1 |
|-------|
| ∞ ▲ २ |
| ΓUω   |
| ° g ₹ |
|       |

| Value | SMBus Address |
|-------|---------------|
| 0     | 0x27          |
| 1     | 0x26          |
| 2     | 0x25          |
| 3     | 0x24          |
|       |               |

0x23

0x22

0x21

0x20

4

5

6

7

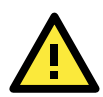

### ATTENTION

You must be sure to set each module's SMBus address to a distinct value. Do not set any cards with duplicate values, or you will create unpredictable behavior (bugs) in your system.

| Slot | Value | Address |
|------|-------|---------|
| 1    | 1     | 0x26    |
| 2    | 2     | 0x25    |
| 3    | 3     | 0x24    |
| 4    | 4     | 0x23    |

# Installing a Cellular Module

A single cellular accessory package includes a cellular module, a cellular antenna cable (that ends in an F type barrel connector on one and a crimped slider on the other), two black screws, a locking washer, and a nut. Follow the steps below to install a cellular module.

1. Insert the cellular module into the socket. Secure the module with 2 black screws.

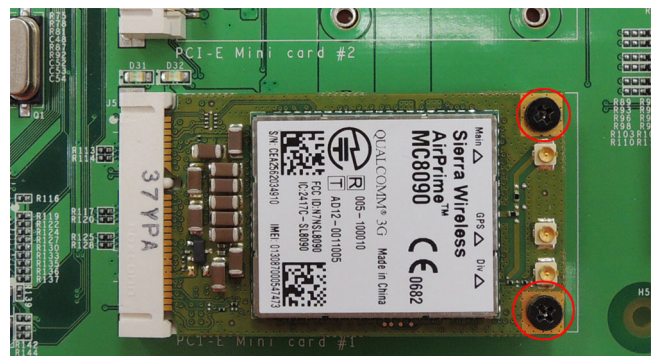

2. Connect the antenna cable to the module. Make sure that the cable has been securely fastened.

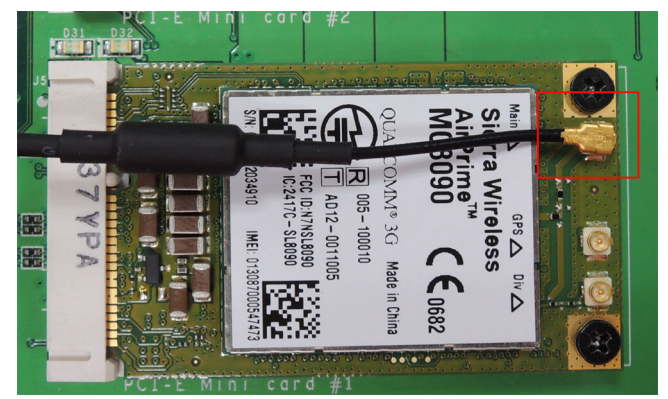

3. Slide the F type connector of the antenna cable into the antenna hole on the face of the module. Slide the locking washer over the barrel connector, and then secure the connector to the face of the module using the nut.

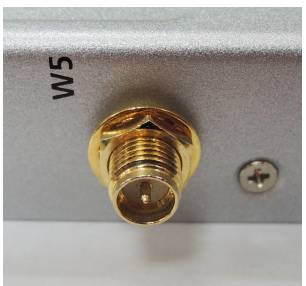

4. After you have installed the antenna's barrel connector to the face of the module, connect the cellular antenna.

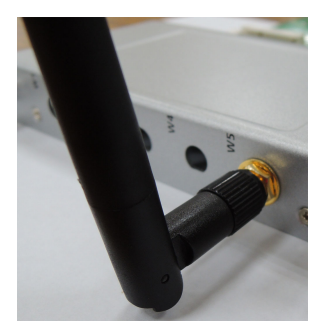

5. Next, insert the SIM card for the cellular module. Pull up the SIM card slot and insert the SIM card. When finished, replace the holder and slide the slot towards the catch to fasten the holder.

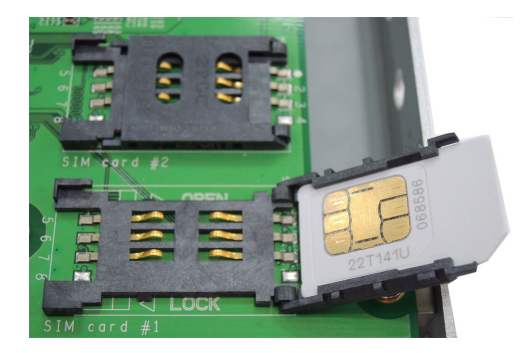

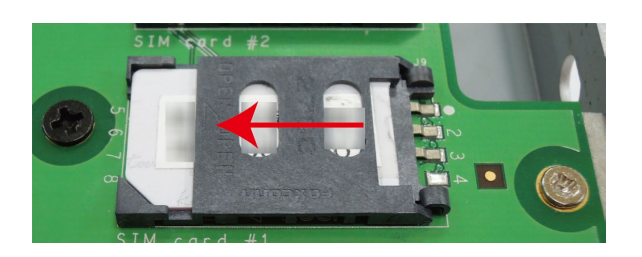

6. You can use the same procedure to install another cellular module on another socket.

# Installing the SSD/HDD into the TC-SATA Module

Follow these steps to install the SSD/HDD into the TC-STAT storage module. The TC-STAT storage module has a double-PCB design, with an upper PCB and a lower PCB. The upper PCB is the module's main board.

- 1. Remove the storage tray from the computer.
- 2. Remove the six screws that fasten the upper PCB to the storage tray. These are circled in red, on the figure below. Note that it is not necessary to remove the remaining three screws.

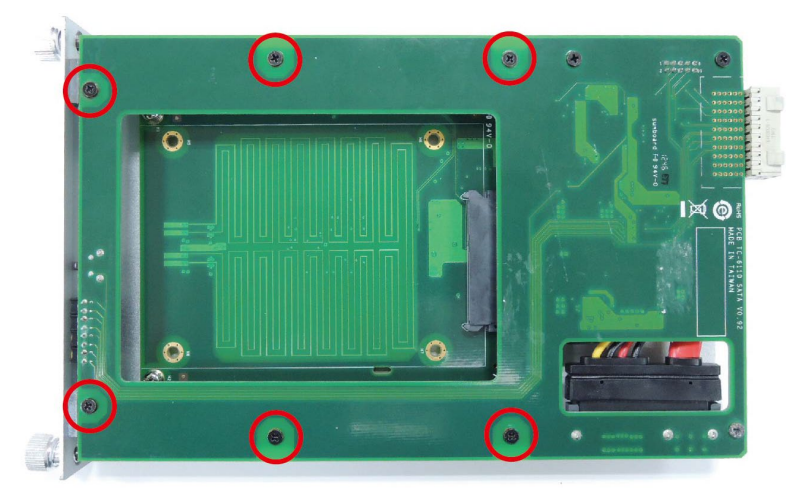

3. Detach the SATA power and data interfaces from the main board by carefully sliding the tray away from the main PCB.

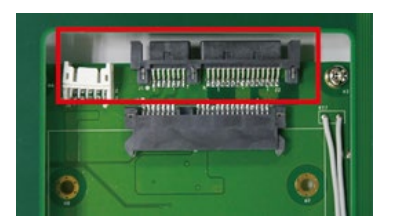

4. Remove the four screws securing the lower PCB to the module tray, and remove the lower PCB.

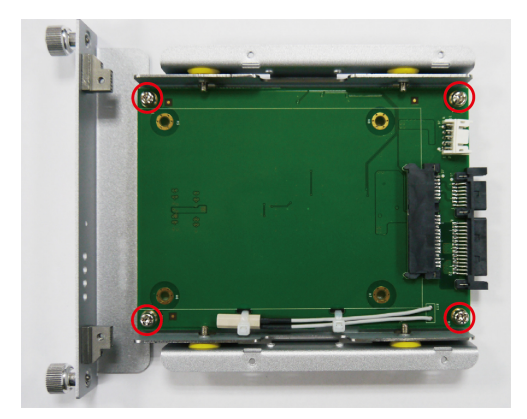

5. Slide the SSD/HDD into the lower PCB in such a way that the module's data and power interface securely connect with the PCB's power and data interface.

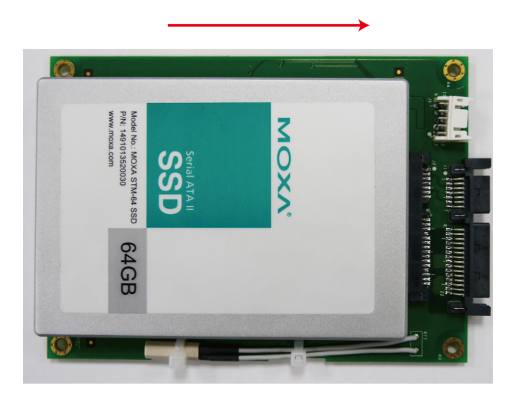

6. Carefully turn the tray over and fasten the drive to the PCB using the holes indicated in the photo.

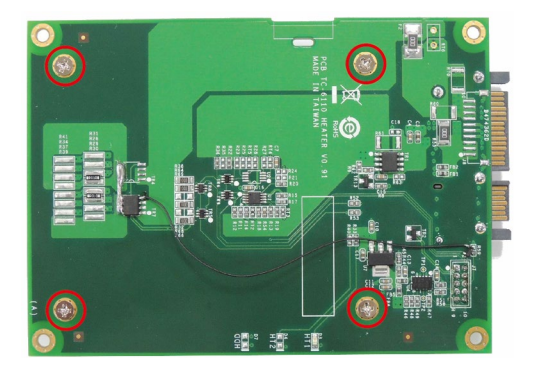

7. Fasten the lower PCB to the module's tray (drive-side up, as shown) using the four screw holes shown at right.

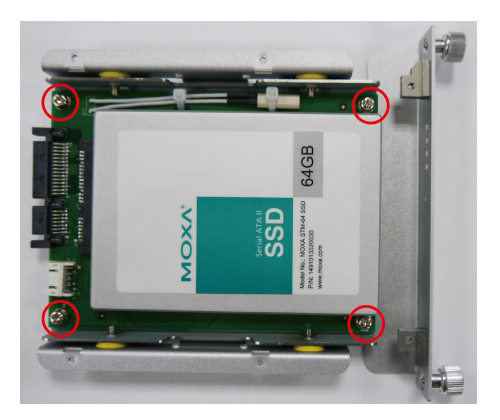

8. First, connect the upper PCB / main board's power and data cables to the lower PCB interface. Then complete the installation by fastening the drive tray to the main PCB using the six screws.

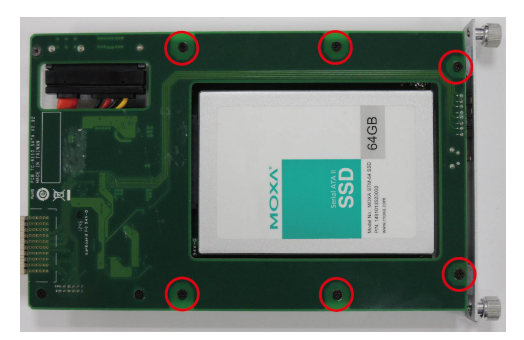

9. You may now insert the storage tray back into the TC-6110 and tighten the external thumbscrews.

Note that each removable drive module has a hot-swap button and four LED indicators. To hot swap storage drives you will need to first install the **Moxa hot swap software package**, as described in the **TC-6110 software manual**. Once installed, to hot swap a drive you must use a sharp object to push the hot swap button (labeled **X1**, on the front panel map) and wait until the L1 LED indicator goes dark, indicating the drive has unmounted and is ready for extraction. The L3 and L4 LEDs are programmable, to be defined by users. Refer to the software manual for more details about the Moxa hot swap software package and programming the LEDs. The following table describes the functions associated with each LED and button.

| LED Indicator/Button |     | Function                                                                                                    |  |
|----------------------|-----|----------------------------------------------------------------------------------------------------|--|
| 1.1                  | On  | HDD is accessing data                                                                                                    |  |
| LI                   | Off | No activity                                                                                                    |  |
| Blinking             |     | <ul><li>Heater is on in specific environments. Refer to the following conditions:</li><li>Below 55°C when power is available.</li></ul> |  |
|                      |     | Below 15°C when system is on.                                                                                                    |  |
|                      | Off | Heater is off                                                                                                    |  |
| L3                   |     | Defined by admin                                                                                                    |  |
| L4                   |     | Defined by admin                                                                                                    |  |
| X1                   |     | Hot-swap button, for unmounting drives                                                                                                  |  |

# Software Installation and Programming Guide

In this chapter we discuss software installation and programming for the TC-6000 series expansion modules TC-SP04-DB44-T, TC-CP02-DB-T, and TC-DK10-T/TC-DK20-T.

The following topics are covered in this chapter:

- Linux System Peripherals Programming Guide
  - Prerequisite for Installing Peripheral Modules
  - > TC-SP04-DB44-T: Serial Port
  - > TC-CP02-DB-T: CAN Bus Interface
  - > TC-DK10-T/TC-DK20-T: mini PCIe Interface

### Windows System

- TC-SP04-DB44-T: Driver Installation
- > TC-SP04-DB44-T: Configuring Serial Port Mode
- > TC-CP02-DB-T: Driver Installation
- > TC-CP02-DB-T CAN Module: Programming Guide
- TC-DK10-T/TC-DK20-T: Enabling/Disabling USB Socket Power

# Linux System Peripherals Programming Guide

# Prerequisite for Installing Peripheral Modules

Two methods can be used for installing required drivers and utilities. One method uses APT for an automated online installation, while the other involves downloading the driver from the Moxa website and installing it by hand.

# Installation of Linux Modules Using APT

To guarantee you are getting safe software from the correct source, Moxa's repository packages are encrypted with a Gnu Privacy Guard (GPG) key. Before installing the modules, you should add the Moxa GPG key. You can find the GPG key on the product CD or at the Moxa website. Upload the key to the TC-6000 and add it with the following command.

Moxa:~# apt-key add MOXA-SYS-DEBIAN-KEY

To use APT to download and install software, you must first add the Moxa repository to the sources file, found at /etc/apt/source.list.

1. First, back up your sources.list file:

Moxa:~# cp /etc/apt/sources.list /etc/apt/sources.listBAK

2. Add the Moxa repository by using the echo command

Moxa:~# echo `deb http://debian.moxa.com/debian wheezy main' >>
/etc/apt/source.list

```
3. Update the package list for retrieving the latest package list.
   Moxa:~# apt-get update
   Get:1 http://debian.moxa.com wheezy Release.gpg [490 B]
   Hit http://debian.moxa.com wheezy Release
   Hit http://debian.moxa.com wheezy/main i386 Packages
   Ign http://debian.moxa.com wheezy/main Translation-en_US
   Ign http://debian.moxa.com wheezy/main Translation-en
   Hit http://ftp.us.debian.org wheezy Release.gpg
   Hit http://security.debian.org wheezy/updates Release.gpg
   Hit http://ftp.us.debian.org wheezy-updates Release.gpg
   Hit http://ftp.us.debian.org wheezy Release
   Hit http://security.debian.org wheezy/updates Release
   Hit http://ftp.us.debian.org wheezy-updates Release
   Hit http://security.debian.org wheezy/updates/main Sources
   Hit http://ftp.us.debian.org wheezy/main Sources
   Hit http://security.debian.org wheezy/updates/main i386 Packages
   Hit http://ftp.us.debian.org wheezy/main i386 Packages
   Hit http://ftp.us.debian.org wheezy/main Translation-en
   Hit http://security.debian.org wheezy/updates/main Translation-en
   Hit http://ftp.us.debian.org wheezy-updates/main Sources
   Hit http://ftp.us.debian.org wheezy-updates/main i386 Packages/DiffIndex
   Hit http://ftp.us.debian.org wheezy-updates/main Translation-en/DiffIndex
   Fetched 490 B in 2s (195 B/s)
   Reading package lists... Done
4. Next, use apt-get search tc6000 to check if your package list has been updated.
   Moxa:~# apt-cache search tc6000
   tc6000-mpcie-power - utility for control the mini-PCIe power status.
   tc6000-mxser - module of MOXA's serial devices
   tc6000-qmi-modules - modules for QMI devices
```

tc6000-setinterface - a utility for get or set the mode for serial interfaces. tc6000-socketcan - modules for CAN device using socketCAN

The following table shows the packages required for each expansion modules:

| Expansion Module    | Driver Package Name | Utility Packages Name        |
|---------------------|---------------------|------------------------------|
| TC-SP04-DB44-T      | tc6000-mxser        | tc6000-setinterface          |
| TC-CP02-DB-T        | tc6000-socketcan    |                              |
| TC-DK10-T/TC-DK20-T | tc6000-qmi-modules  | libqmi-glib1, libqmi-utils , |
|                     |                     | tc6000-mpcie-power           |

After setting up the repository, use **apt-get** or **Aptitude** to install the package. Moxa:~# apt-get install package-name

To uninstall the package, use the following command.

Moxa:~# apt-get remove package-name

### Installing Linux Modules from the Moxa Website

The following table shows the various drivers and utilities required for each expansion module. You may acquire these kernel modules from the Moxa website, on the TC-6000 Expansion Modules product page, which should be at <u>http://www.moxa.com/support/sarch\_result.aspx?prod\_id=1990</u>. Click into the **Drivers** link, and download the correct kernel module according to the chart below:

| Expansion Module    | Kernel Module Package           | Utility Package                              |
|---------------------|---------------------------------|----------------------------------------------|
| TC-SP04-DB44-T      | tc6000-mxser_1.15.21_i386.deb   | tc6000-setinterface_1.0_i386.deb             |
| TC-CP02-DB-T        | tc6000-socketcan_1.0_i386.deb   |                                              |
| TC-DK10-T/TC-DK20-T | tc6000-qmi-modules_1.0_i386.deb | libqmi-glib1_1.8.0-1_i386.deb,               |
|                     |                                 | libqmi-utils_1.8.0-1_i386.deb,               |
|                     |                                 | tc6000-mpcie-power_1.0_i386.deb              |
|                     |                                 | libffi5_3.0.10-3_i386.deb                    |
|                     |                                 | libglib2.0-0_2.33.12+really2.32.4-5_i386.deb |

To install a package you have downloaded from the website, navigate to the directory it is stored in and type: Moxa:~# dpkg -i package-file

To uninstall the package, use Moxa:~# dpkg -r package-file

# TC-SP04-DB44-T: Serial Port

The TC-SP04-DB44-T may be accessed over the Linux console as a terminal (**tty**) device node. The Moxa driver creates a special device node that is identified as a **ttyM**\* device. The TC-SP04-DB44-T device nodes are listed from /**dev**/ttyM0 to /**dev**/ttyM15, depending on how many expansion modules inserted. The UART API allows you to configure these device nodes for RS-232, RS-422, 4-wire RS-485, or 2-wire RS-485.

The serial port kernel module for the TC-SP04-DB44-T is **mxser.ko**, and has been pre-installed at /lib/modules/3.2.0-4-686-pae/updates/drivers/tty/mxser.ko. Whenver the module is loaded the serial ports will be automatically enabled whenever the system boots up.

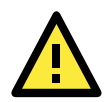

### ATTENTION

The maximum baudrate for the serial ports is 115,200; the stock serial ports on the TC-6000 series do not support baudrates beyond this maximum. However, the serial port expansion module does support baudrates up to 921,600. Standard baudrates are: 50, 75, 110, 134, 150, 200, 300, 600, 1200, 1800, 2400, 4800, 9600, 19200, 38400, 57600, 115200, 230400, 460800, and 921600. To configure the above code for a standard baudrate connection, simply insert the number at the indicated line.

Non-standard baudrates are more fully explained below

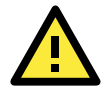

### WARNING

If you use the **stty** command to get interface stats from a connection configured for a non-standard baudrate, the system will return a rate of 0.

### TC-SP04-DB44-T: Configuring the Baudrate

### Example Script #1: Setting the Baudrate)

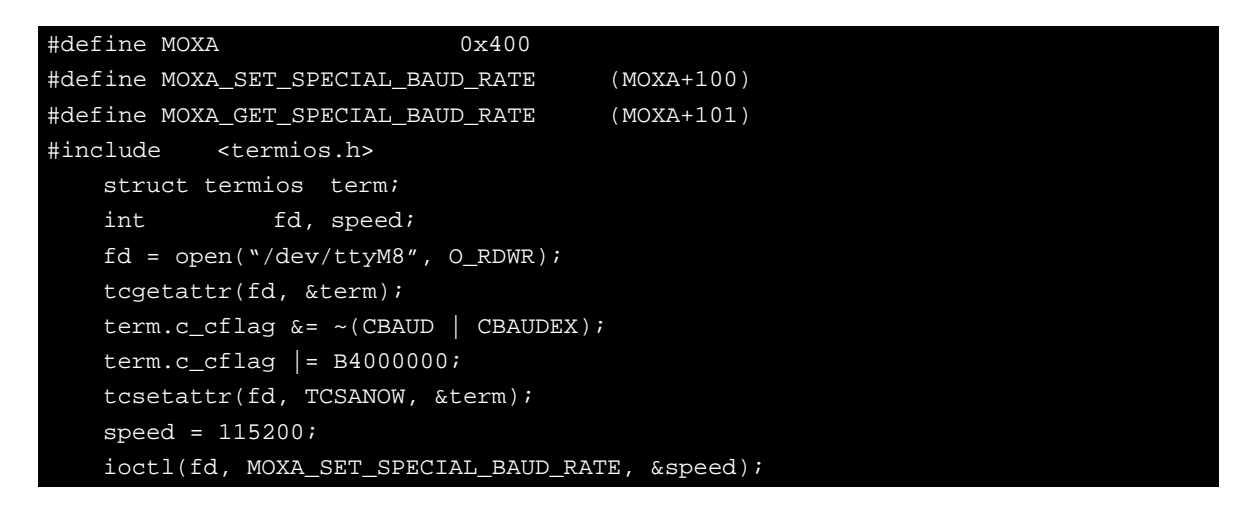

### Example Script #2: Return the Baudrate

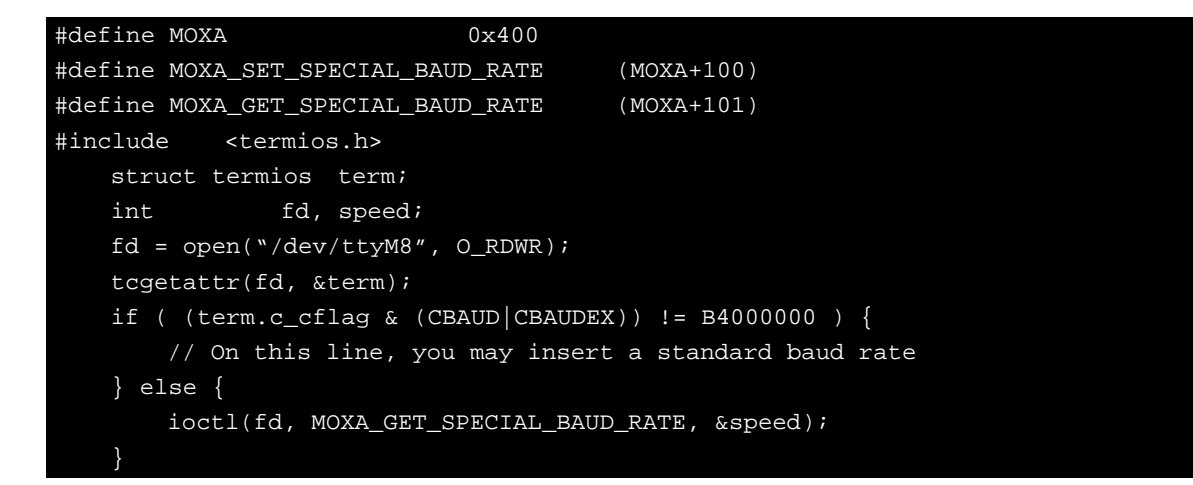

### Non-Standard Baudrates and Baudrate Inaccuracy

Moxa's drivers allow engineers to configure our serial devices for non-standard baudrates. Theoretically, these devices may be set for any baudrate; however, in practice the only non-standard rates that will communicate at the chosen baudrate are whole number factors of the base rate, 921,600 bps. For any non-standard rates that are not a whole number factor of 921,600, there will be some inaccuracy in transmission speed relative to the configured rate.

Standard baudrates are 50, 75, 110, 134, 150, 200, 300, 600, 1200, 1800, 2400, 4800, 9600, 19200, 38400, 57600, 115200, 230400, 460800, and 921600. Moxa's drivers allow for any whole number factor of 921,600 to be used without any performance loss (i.e., inaccuracy or deviation from the TBR) in the configured modulation rate. To calculate the relative inaccuracy for non-standard baudrates that are not a whole number factor of 921,600, use the formula below:

Root formula: Inaccuracy = 
$$\frac{\text{TBR} - 921600/(\text{Factor} + \text{ENUM/8})}{(\text{TBR}) 100}$$

The variables in this equation are described below:

TBR = The Target Baud Rate, i.e., any non-standard baudrate
Factor = 921,600/TBR (rounded down to the integer)
ENUM = 8 \* (921600/Target baudrate - Factor) (Round up or down)

As an example, below we show you how to calculate the transmission inaccuracy at a target baudrate (TBR) of 500,000 bps:

Target (non-standard) Baud Rate = 500,000

Factor = 
$$\frac{921,600}{500,000}$$
 = 1.8, then round down to the nearest integer to get 1.  
ENUM = 8  $\left(\frac{921,600}{500,000} - 1\right)$  = 6.7, round to the nearest integer to get 7.  
Inaccuracy =  $\frac{500,000 - 921600/(1 + 7/8)}{(500,000)100}$  = 1.696 = 1.7%

This result indicates that for a device configured at the non-standard rate of 500,000 bps, the actual modulation rate will deviate around 2% from the configured baudrate.

### TC-SP04-DB44-T: Configuring Serial Port Modes

Use the **setinterface** command to retrieve the parameters of the serial port configuration. The usage is **\$:~# setinterface** [device node] [interface option]. The device node is the tty device to be configured. For the serial ports, Moxa uses a proprietary driver whose device nodes are identified with the marker **M**. Serial ports 1 to 4 on card 1 are referred to as **ttyMO** to **ttyM3**, and **ttyM4** to **ttyM7** refer to ports 1 to 4 on the second card and so on. The interface option is a number between 0 and 3 that will determine what serial interface should be configured for the port in question. For example:

#### \$:~# setinterface /dev/ttyM0 0

sets the first serial port on the first card for RS-232 communications. Refer to the examples below for details.

```
Moxa:~# setinterface
Usage: setinterface device-node [interface-no]
device-node - /dev/ttyM0 ~ /dev/ttyM15
interface-no - following:
none - to view now setting
0 - set to RS232 interface
1 - set to RS485-2WIRES interface
2 - set to RS422 interface
3 - set to RS485-4WIRES interface
Moxa:~#
```

### **Checking Current Serial Settings**

To check the current interface setting, type the following. The system should display a response as below.

Moxa: ~# setinterface /dev/ttyM0 Now setting is RS485-2WIRES interface.

In the example above, port 1 on card 1 is configured as a 2-wire RS-485 interface. After entering the lines of code below, port 1 gets reset as an RS-422 interface.

Moxa: ~# setinterface /dev/ttyM0 2

Moxa: ~# setinterface /dev/ttyM0 Now setting is RS422 interface.

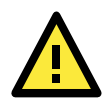

### ATTENTION

Serial interfaces *will shift device node identifiers* depending upon the location and number of cards mounted in the platform. E.g. if there are originally two cards mounted in the machine, and card number 1 is removed, then the second card's number will change from /dev/ttyM4 to /dev/ttyM7 to /dev/ttyM0 and /dev/ttyM3.

If a user wants to configure the machine for fixed serial interface device node identifiers, you can create a UDEV rule in **/etc/udev/rules.d/**. For help with this, you may consult the UDEV manual files, another Linux manual, or Moxa technical support for more details.

The system default for TC-SP04-DB44-T interfaces is RS-232. By editing the device manager's rule scripts, it is possible to set all serial ports to one of the serial protocols (RS-485 or RS-422) instead. The following steps describe how to do so.

 Edit Moxa's custom rules file for the device manager, which can be found at /etc/udev/rules.d/96-moxa.rules. Add the following command to 96-moxa.rules: RUN+="/bin/setinterface /dev/ttyM%n 0"

```
# Set the device, TC-SP04-DB44-T, 0x1393:0x1042 default as 232 mode interface
DRIVERS=="mxser", ATTRS{vendor}=="0x1393", ATTRS{device}=="0x1042",
RUN+="/bin/setinterface /dev/ttyM%n 0"
```

"96-moxa.rules"

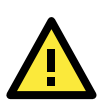

### ATTENTION

The VendorID for the TC-SP04-DB44-T is 0x1393, and the DeviceID is 0x1042.

- 2. To change the default serial interface mode, edit the setinterface command you have just added to the Moxa rules file (/etc/udev/rules.d/96-moxa.rules). This will cause the Linux kernel to automatically set the TC-6000 series module to your preferred interface at every reboot.
  - For RS-232, use RUN+="/bin/setinterface /dev/ttyM%n 0"
  - For RS-485 2-wire, use RUN+="/bin/setinterface /dev/ttyM%n 1"
  - For RS-422, use RUN+="/bin/setinterface /dev/ttyM%n 2"
  - For RS-485 4-wire, use RUN+="/bin/setinterface /dev/ttyM%n 3"
- 3. When finished, you must un-mount the writable file system and reboot your computer

Moxa:~# umount /

Moxa:~# reboot

Once the computer restarts, confirm that the interfaces have been reset to your preferred interface settings.
 Moxa:~# setinterface /dev/ttyM0

Now setting is RS485-2WIRES interface.

# TC-CP02-DB-T: CAN Bus Interface

The TC-CP02-DB-T module provides TC-6000 series computers with a CAN bus interface. CAN is a broadcast serial bus standard for connecting electronic control units (ECUs). Each node is able to send and receive messages, but not simultaneously: a message (consisting primarily of an ID—usually chosen to identify the message-type/sender—and up to eight message bytes) is transmitted serially onto the bus, one bit after another. This signal-pattern codes the message (in NRZ) and is sensed by all nodes.

The Moxa TC-CP02-DB-T module provides the CAN bus interface for industrial CAN communication. TC-6000 series computer provide the SocketCAN interface for industrial CAN communication. The SocketCAN concept extends the Berkeley sockets API in Linux by introducing a new protocol family, PF\_CAN, that coexists with other protocol families like PF\_INET for the Internet Protocol.

You can use the file control interface to read, write or control the CAN interface as a file for easy CAN programming.

# TC-CP02-DB-T: Driver Installation

The drivers for Moxa TC-SP04-DB44-T module include can.ko, can\_raw.ko, can\_bcm.ko, can\_dev.ko, sja1000.ko, and plx-pci.ko. These have all been pre-installed under:

/lib/modules/3.2.0-4-686-pae/updates/drivers/net/can

Some drivers will be loaded by the boot process when modules are inserted; others must be loaded manually, using **modprobe**:

```
Moxa:~# modprobe can
Moxa:~# modprobe can_raw
Moxa:~# modprobe can_bcm
```

You may set modules to load automatically at boot by listing them in the /etc/modules file.

### TC-CP02-DB-T: Configuring the Socket CAN Interface

After the modules have been loaded, the next step is to configure the CAN interface and start it as a standard net interface. Here's an example with bitrate 12500:

# ip link set can0 up type can bitrate 12500
# ip link set can1 up type can bitrate 12500

The SocketCAN information is stored under /proc/net/can; you can determine what version is being used by using the **cat** command:

Moxa~:# cat /proc/net/can/version

and return usage/operating statistics thus:

Moxa~:# cat /proc/net/can/stats

### TC-CP02-DB-T: Sample Script for the SocketCAN API

The following code is a working example of the SocketCAN API in use; this code sends a CAN packet using the raw interface. It is based on the notes documented in the Linux Kernel (<u>https://www.kernel.org/doc/Documentation/networking/can.txt</u>).

```
#include <stdio.h>
#include <stdlib.h>
#include <unistd.h>
#include <unistd.h>
#include <string.h>
#include <net/if.h>
#include <sys/types.h>
#include <sys/socket.h>
#include <sys/ioctl.h>
#include <linux/can.h>
#include <linux/can/raw.h>
```

int

```
main(void)
    int s;
    int nbytes;
    struct sockaddr_can addr;
    struct can_frame frame;
    struct ifreq ifr;
    char *ifname = "can0";
    if((s = socket(PF_CAN, SOCK_RAW, CAN_RAW)) < 0) {</pre>
        perror("Error while opening socket");
        return -1;
    strcpy(ifr.ifr_name, ifname);
    ioctl(s, SIOCGIFINDEX, &ifr);
    addr.can_family = AF_CAN;
    addr.can_ifindex = ifr.ifr_ifindex;
    printf("%s at index %d\n", ifname, ifr.ifr_ifindex);
    if(bind(s, (struct sockaddr *)&addr, sizeof(addr)) < 0) {</pre>
        perror("Error in socket bind");
        return -2;
    frame.can_id = 0x123;
    frame.can dlc = 2;
    frame.data[0] = 0x11;
    frame.data[1] = 0x22;
    nbytes = write(s, &frame, sizeof(struct can_frame));
    printf("Wrote %d bytes\n", nbytes);
    return 0;
```

The following is sample code for reading data.

```
#include <stdio.h>
#include <stdlib.h>
#include <unistd.h>
#include <unistd.h>
#include <string.h>
#include <string.h>
#include <sys/types.h>
#include <sys/socket.h>
#include <sys/ioctl.h>
#include <linux/can.h>
#include <linux/can/raw.h>
int
main(void)
{
    int i;
```

```
int s;
int nbytes;
struct sockaddr_can addr;
struct can_frame frame;
struct ifreq ifr;
char *ifname = "can0";
if((s = socket(PF_CAN, SOCK_RAW, CAN_RAW)) < 0) {</pre>
      perror("Error while opening socket");
      return -1;
strcpy(ifr.ifr_name, ifname);
ioctl(s, SIOCGIFINDEX, &ifr);
addr.can_family = AF_CAN;
addr.can_ifindex = ifr.ifr_ifindex;
printf("%s at index %d\n", ifname, ifr.ifr_ifindex);
if(bind(s, (struct sockaddr *)&addr, sizeof(addr)) < 0) {</pre>
      perror("Error in socket bind");
      return -2;
nbytes = read(s, &frame, sizeof(struct can_frame));
if (nbytes < 0) {
      perror("Error in can raw socket read");
      return 1;
if (nbytes < sizeof(struct can_frame)) {</pre>
      fprintf(stderr, "read: incomplete CAN frame\n");
      return 1;
printf(" %5s %03x [%d] ", ifname, frame.can_id, frame.can_dlc);
for (i = 0; i < frame.can_dlc; i++)</pre>
       printf(" %02x", frame.data[i]);
printf("\n");
return 0;
```

# TC-DK10-T/TC-DK20-T: mini PCIe Interface

}

Moxa's TC-DK10-T and TC-DK20-T support 4 PCIe mini card sockets. However, they come with different interfaces. Check the following table for details:

| Model      |              | TC-D     | Ж10-Т        |              | TC-DK20-T    |              |              |              |
|------------|--------------|----------|--------------|--------------|--------------|--------------|--------------|--------------|
| Interface  | Socket 1     | Socket 2 | Socket 3     | Socket 4     | Socket 1     | Socket 2     | Socket 3     | Socket 4     |
| PCIe V1.0  |              |          |              |              | 1            | 1            | 1            |              |
| (One Lane) | v            |          |              |              | v            | v            | v            | v            |
| USB 2.0    | $\checkmark$ | ~        | $\checkmark$ | $\checkmark$ | $\checkmark$ | $\checkmark$ | $\checkmark$ | $\checkmark$ |

**NOTE** You can use at most two TC-DK10-T/TC-DK20-T modules on a TC-6000 train computer, and the maximum number of mini PCIe sockets that can be used is eight.

### TC-DK10-T/TC-DK20-T: Configuring Power Controls

The TC-DK10-T/TC-DK20-T module comes with the capability of automating a device's power state. Note, however, that this function is provided primarily for powering on and off a PCIe module that uses a USB interface. It is **NOT** advisable to use this function with PCIe devices, since the devices could be damaged. It is also not advisable to use the power control feature with USB DOM devices, because these devices involve the mounting and unmounting of file systems, and while the Linux system will be able to automatically mount the USB DOM file systems as they come online, without careful scripting it will not be able to automatically unmount the file systems once the device goes offline.

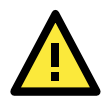

### WARNING

Using the TC-DK10-T/TC-DK20-T's onboard power controls for controlling PCIe or USB-DOM devices is discouraged. Using the onboard power controls for controlling PCIe and USB-DOM devices may damage the devices (PCIe) or corrupt data (USB-DOM). *Any use of the TC-DK10-T/TC-DK20-T's automated, onboard power controls with PCIe and USB-DOM devices is undertaken at the user's own risk.* 

Note that there is a further limitation: If you install a mini PCIe module that uses non-standard pin definitions—such as Sierra Wireless module MC8090, MC9090, MC7304, MC7354—do not use the power control function on the TC-DK10-T/TC-DK-20-T module. If you enable the power control function for such a module, all access for SMBus will be locked until the system is rebooted. Read the specifications of the mini PCIe modules you use carefully.

The command for manipulating the PCIe card's power feature is **mpcie-power**. The precise syntax is as follows, with **chip address** indicating **the card to be configured**, and **slot\_number** indicating the number of the card slot located on the TC-DK10-T/TC-DK20-T board itself. If the on/off flag is not specified, the command will return the current power status:

# mpcie-power <address> <slot\_number> [on/off flag]

The off flag is 0, and the on flag is 1.

Fox example, if you want to power off USB connectivity on slot 1 with some card, issue the following command:

#### # mpcie-power 0x27 1 0

Note that you can specify a different chip address for each TC-DK10-T/TC-DK20-T module by adjusting the DIP switch. The location of the DIP switch is shown in the following figure. Refer to the mapping table to determine which Chip Address corresponds to which DIP Switch Value:

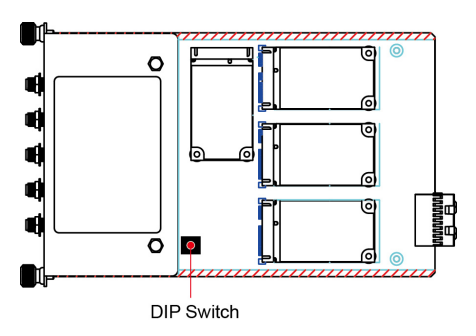

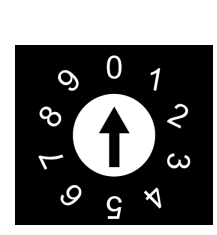

| DIP Switch Value | Chip Address |
|------------------|--------------|
| 0                | 0x27         |
| 1                | 0x26         |
| 2                | 0x25         |
| 3                | 0x24         |
| 4                | 0x23         |
| 5                | 0x22         |
| 6                | 0x21         |
| 7                | 0x20         |

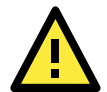

ATTENTION

The **mpcie-power** command should not be used with the power on-off feature with a USB DOM module. This is because when a USB DOM module is powered on, the Linux system will automatically mount its partitions, but when it is powered off the system cannot automatically unmount its partitions.

Any use of the TC-DK10-T/TC-DK20-T's automated, onboard power controls with PCIe interfaces and USB-DOM devices is undertaken at the user's own risk.

# Windows System

The following table shows the packages required for each expansion modules:

| Module         | Driver Package                         | Utility Package                 |
|----------------|----------------------------------------|---------------------------------|
| TC-SP04-DB44-T | TC-SP04-DB44_mxser_1.18.2_Win7_x86.zip |                                 |
| TC-CP02-DB-T   | TC-CP02_mxcan_1.0_Win7_x86.zip         | TC-CP02_sample_1.0_Win7_x86.zip |
| TC-DK10-T/     |                                        | TC-DK00_sample_1.0_Win7_x86.zip |
| TC-DK20-T      |                                        |                                 |

The drivers used in this section can be obtained from the official website: <u>http://www.moxa.com/product/TC-6000-Series-Expansion-Modules.htm</u>

# TC-SP04-DB44-T: Driver Installation

Before using the TC-SP04-DB44-T expansion module, you need to update the driver. Install the driver before mounting the expansion module in the slot.

1. Right-click the PCI Serial Port device and select Update Driver Software.

| 🚔 Device Manager                                                                                                    |  |  |  |  |  |  |  |
|----------------------------------------------------------------------------------------------------|--|--|--|--|--|--|--|
| File Action View Help                                                                                                    |  |  |  |  |  |  |  |
|                                                                                                    |  |  |  |  |  |  |  |
| WiNDOWS-CLVQ7FU     Disk drives     Disk drives     Disk drives     Disk drives     Disk drives     Disk drives     Disk drives     Disk drives     Work adapters     Whore adapters     Work adapters     Work adapters     Wo |  |  |  |  |  |  |  |

2. Click Browse my computer for driver software to install using default settings.

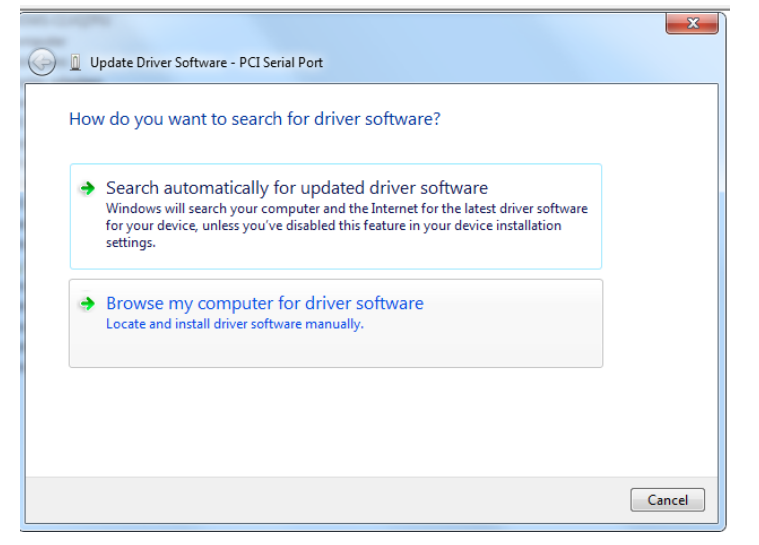

3. Click Next to start the installation.

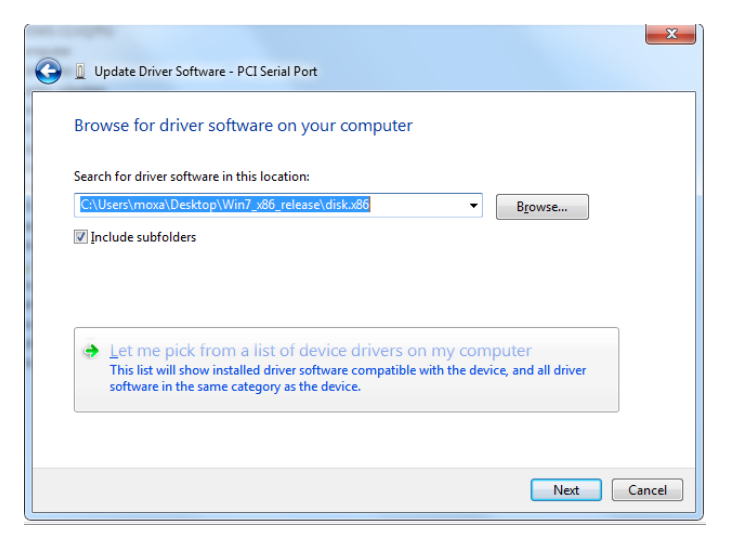

4. Click Close to complete the installation.

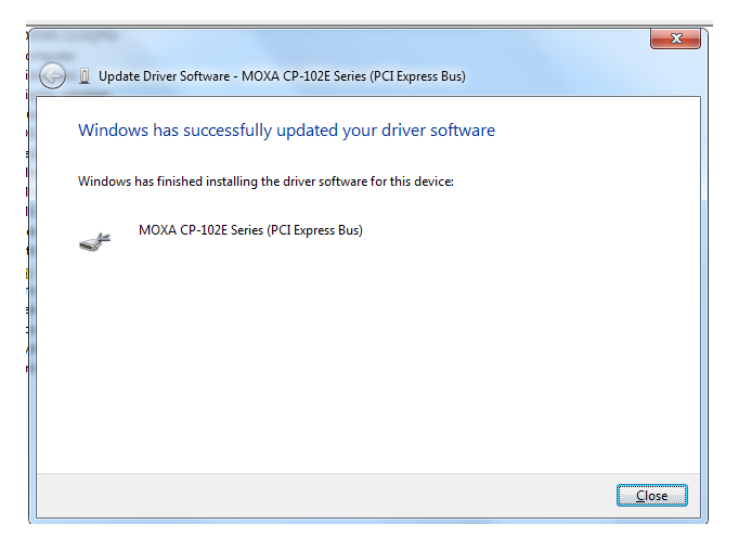

5. The driver will be installed automatically. The module should be listed in the Device Manager window. At this point you can start using the module.

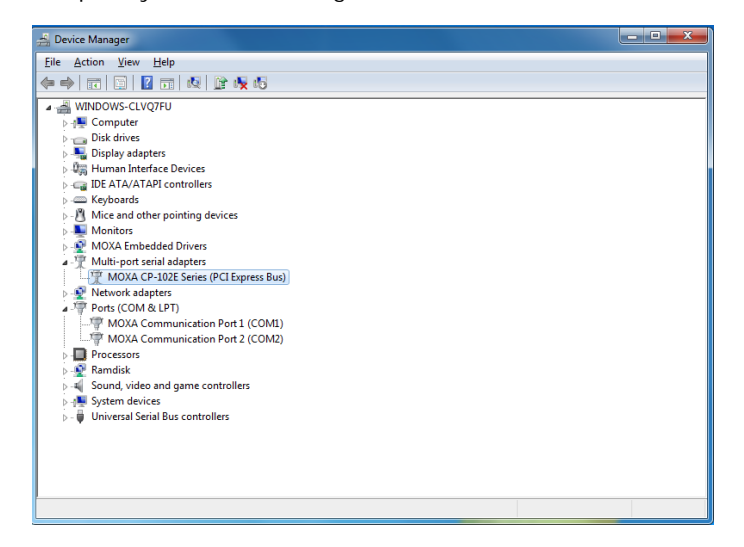

# TC-SP04-DB44-T: Configuring Serial Port Mode

Take the following steps to configure the properties of each COM port:

- 1. Go to Control Panel → System and Security → Device Manager → Ports (COM & LPT) and select the COM port, such as Moxa Communication Port 1 (COM7).
- 2. Right-click the COM port and then click Properties.

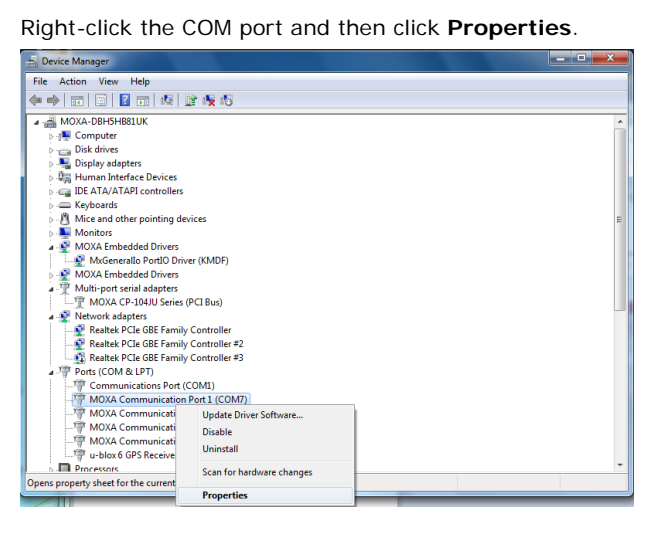

3. Click the **Port Settings** tab and then select the interface you would like to use.

| N | IOXA Communication Port 1 (COM7) Properties |
|---|---------------------------------------------|
|   | General Port Settings Driver Details        |
|   |                                             |
|   | Interface RS232                             |
|   | <u>B</u> aud Rate: 9600 ▼                   |
|   | Data bits: 8                                |
|   | Parity: None                                |
|   |                                             |
|   |                                             |
|   | How control: None                           |
|   |                                             |
|   |                                             |
|   |                                             |
|   |                                             |
|   | OK Cancel                                   |

4. Click **OK** to apply the settings.

| Gene | eral | Ports Confi | guration | Driver  | Details | Resour | ces          |
|------|------|-------------|----------|---------|---------|--------|--------------|
| F    | ort  | COM No.     | Rx FIFC  | ) Level | Tx FIFO | Level  |              |
| 1    |      | COM 7       | High     |         | High    |        |              |
| 2    |      | COM 8       | High     |         | High    |        |              |
| 4    |      | COM 10      | High     |         | High    |        |              |
| 1    |      | COMIN       | riigit   |         | riigii  |        |              |
|      |      |             |          |         |         |        | <u>H</u> elp |
|      |      |             |          |         |         |        |              |
|      |      |             |          |         |         |        | Port Info    |
|      |      |             |          |         |         |        |              |
|      |      |             |          |         |         |        | Port Setting |
|      |      |             |          |         |         |        |              |
|      |      |             |          |         |         |        |              |
|      |      |             |          |         |         |        |              |
|      |      |             |          |         |         |        |              |
|      |      |             |          |         |         |        |              |
|      |      |             |          |         |         |        |              |
|      |      |             |          |         |         |        |              |
|      |      |             |          |         |         |        |              |
|      |      |             |          |         |         |        |              |

In some situations, you may want to change the port name to match the name used by your program. Take the following steps to change port names:

- Go to Control Panel → System and Security → Device Manager → Multi-port serial adapters and select the adapter.
- 2. Right-click the adapter and select Properties.

| 🚔 Device Manager                                                                                                    | - • • × • |
|----------------------------------------------------------------------------------------------------|-----------|
| File Action View Help                                                                                                    |           |
|                                                                                                    |           |
|                                                                                                    | <u>^</u>  |
| →     More and other pointing devices       →     Monitors       →     MoKa Embedded Drivers       ↓     MoKa Embedded Drivers       ↓     MoKa Embedded Drivers       →     MOKA Embedded Drivers       →     T       ↓     MoKa Embedded Drivers                                                                                                    | E         |
| Image: Second Second Secon |           |
| > ∰ Ramdisk<br>> 4∰ Sound, video and game controllers<br>> 3∰ Svetem devices<br>Opens property sheet for the current selection.                                                                                                    | -         |

3. Click the Port Configuration tab, select the port, and then click Port Setting.

| Ge | KA CP      | -104JU Seri<br>Ports Confi                   | es (PCI E                               | Bus) Pro | perties<br>Details                      | Resour | ces                               |
|----|------------|----------------------------------------------|-----------------------------------------|----------|-----------------------------------------|--------|-----------------------------------|
|    | Port 2 3 4 | COM No.<br>COM 7<br>COM 8<br>COM 9<br>COM 10 | Rx FIF(<br>High<br>High<br>High<br>High | ) Level  | Tx FIFO<br>High<br>High<br>High<br>High | Level  | Help<br>Port Info<br>Pgrt Setting |
|    |            |                                              |                                         |          |                                         | ОК     | Cancel                            |

4. To change the port name separately, uncheck Auto Enumerating COM Number.

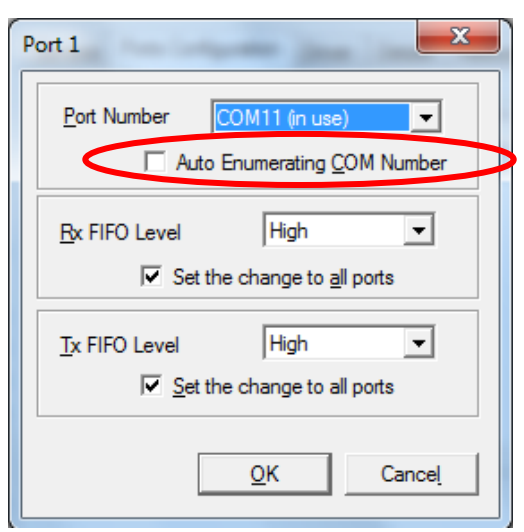

5. Select the new port name and then click **OK**.

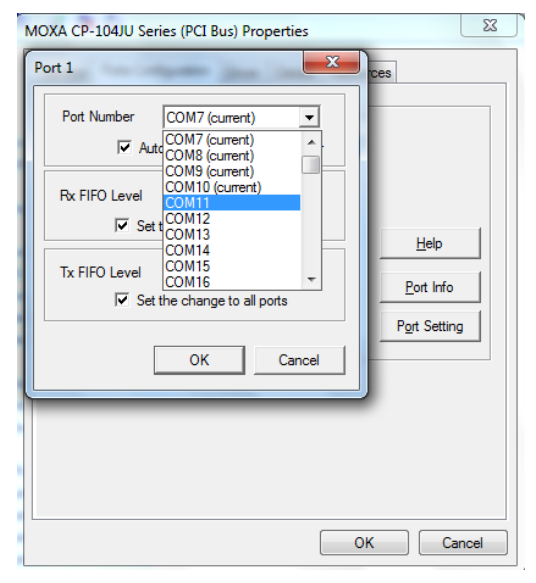

6. Make sure the port names are correct, and then click **OK** to activate the settings.

| N | MOXA CP-104JU Series (PCI Bus) Properties |          |                  |                 |               |              |  |
|---|-------------------------------------------|----------|------------------|-----------------|---------------|--------------|--|
|   | G                                         | eneral   | Ports Confi      | guration Driver | Details Reso  | urces        |  |
|   |                                           |          |                  |                 |               | _            |  |
|   |                                           | Port     | COM No.          | Rx FIFO Level   | Tx FIFO Level |              |  |
|   |                                           | 1        | COM 11           | High            | High          |              |  |
|   |                                           | 3        | COM 12<br>COM 13 | High            | High          |              |  |
|   |                                           | 4        | COM 14           | High            | High          |              |  |
|   |                                           |          |                  |                 |               | 1            |  |
|   |                                           |          |                  |                 |               | Help         |  |
|   |                                           |          |                  |                 |               | Port lefo    |  |
|   |                                           |          |                  |                 |               |              |  |
|   |                                           |          |                  |                 |               | Port Setting |  |
|   |                                           | <u> </u> |                  |                 |               |              |  |
|   |                                           |          |                  |                 |               |              |  |
|   |                                           |          |                  |                 |               |              |  |
|   |                                           |          |                  |                 |               |              |  |
|   |                                           |          |                  |                 |               |              |  |
|   |                                           |          |                  |                 |               |              |  |
|   |                                           |          |                  |                 |               |              |  |
|   |                                           |          |                  |                 |               |              |  |
|   |                                           |          |                  |                 | (             | OK Cancel    |  |

7. Refer to Ports (COM & LPT) to verify that the port names have been changed.

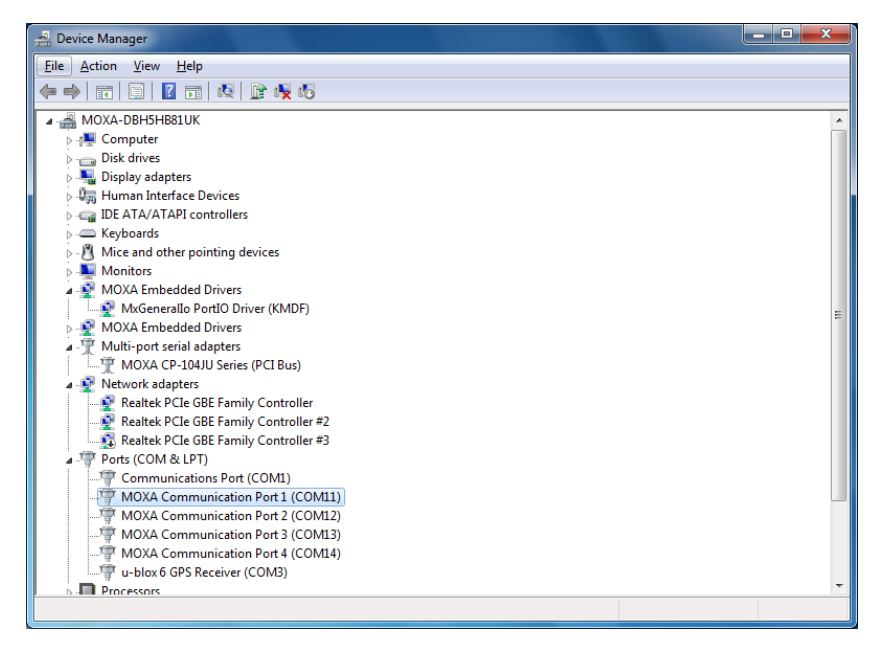

# **TC-CP02-DB-T: Driver Installation**

Before using the TC-CP02-DB-T expansion module, you need to update the driver. Install the driver before inserting the expansion module in the slot. Take the following steps to install the CAN BUS driver:

- 1. Double-click mxcan\_setup.msi to open the setup wizard that will install the module. Click Next.
- 2. Click Next to accept the installer defaults, and then click through the next dialog to install the driver.

| 谩 mxcan                                                                                                    | x          |
|----------------------------------------------------------------------------------------------------|------------|
| Welcome to the mxcan Setup Wizard                                                                                                    |            |
| The installer will guide you through the steps required to install mxcan on your computer.                                                                                                    |            |
| WARNING: This computer program is protected by copyright law and international treaties.<br>Unauthorized duplication or distribution of this program, or any portion of it, may result in sev<br>or criminal penalties, and will be prosecuted to the maximum extent possible under the law. | /ere civil |
| Cancel < Back N                                                                                                    | ext >      |

3. Click Next to continue, or click Browse to select the folder to install the driver.

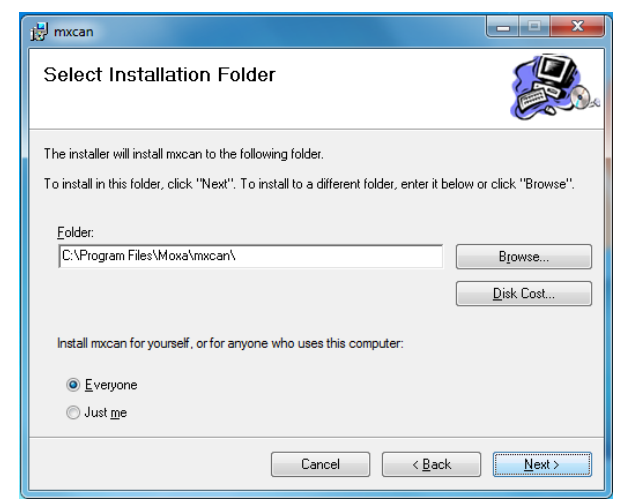

4. Click Next to continue.

| Device Driver Installation Wizar | Device Driver Installation Wizard                                                                                                    |  |  |  |  |  |  |
|----------------------------------|----------------------------------------------------------------------------------------------------|--|--|--|--|--|--|
|                                  | Welcome to the Device Driver<br>Installation Wizard!<br>This wizard helps you install the software drivers that some<br>computers devices need in order to work. |  |  |  |  |  |  |
|                                  | < Back Next > Cancel                                                                                                    |  |  |  |  |  |  |

5. Select Install this driver software anyway twice to continue.

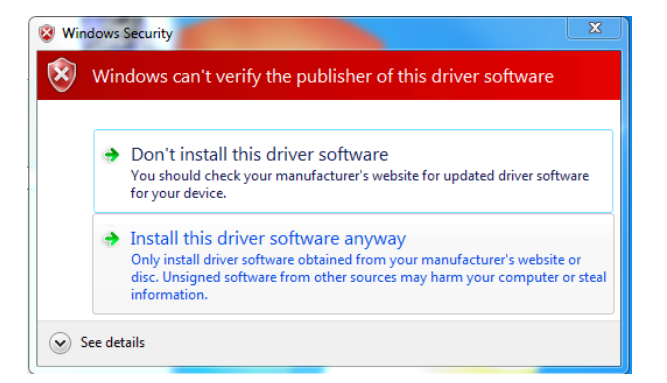

6. Click Finish.

| Device Driver Installation Wizard |                                                                           |                                                        |  |  |  |  |
|-----------------------------------|---------------------------------------------------------------------------|--------------------------------------------------------|--|--|--|--|
|                                   | Completing the Device Driver<br>Installation Wizard                       |                                                        |  |  |  |  |
|                                   | The drivers were successfully in                                          | stalled on this computer.                              |  |  |  |  |
|                                   | You can now connect your devi<br>came with instructions, please re        | ce to this computer. If your device<br>and them first. |  |  |  |  |
|                                   |                                                                           |                                                        |  |  |  |  |
|                                   |                                                                           |                                                        |  |  |  |  |
|                                   |                                                                           |                                                        |  |  |  |  |
|                                   | Driver Name                                                               | Status                                                 |  |  |  |  |
|                                   | <ul> <li>Moxa Inc. (mxcan) CAN</li> <li>MOXA Inc. (mxcport) CA</li> </ul> | Ready to use<br>Ready to use                           |  |  |  |  |
|                                   | < <u>B</u> ack                                                            | Finish Cancel                                          |  |  |  |  |

7. After the driver is installed, click **Close** to complete the driver setup.

| 📸 mxcan                                |                      |          |
|----------------------------------------|----------------------|----------|
| Installation Complete                  |                      |          |
| mxcan has been successfully installed. |                      |          |
| Click "Close" to exit.                 |                      |          |
|                                        |                      |          |
|                                        |                      |          |
|                                        |                      |          |
|                                        |                      |          |
|                                        |                      |          |
|                                        |                      |          |
|                                        |                      |          |
|                                        | Cancel < <u>B</u> ac | ck Close |

8. Click **Yes** to shut down the computer and install the TC-CP02 driver and then boot up again.

| 🛃 mxcan                                                                                                    |
|----------------------------------------------------------------------------------------------------|
| You must restart your system for the configuration changes made to mxcan to take effect.<br>Click Yes to restart now or No if you plan to manually restart later. |
| <u>Y</u> es <u>N</u> o                                                                                                    |

9. Next, open the **Windows Device Manager**, right click on the computer located at the top of the tree, and select **Scan for hardware change** to finish the installation.

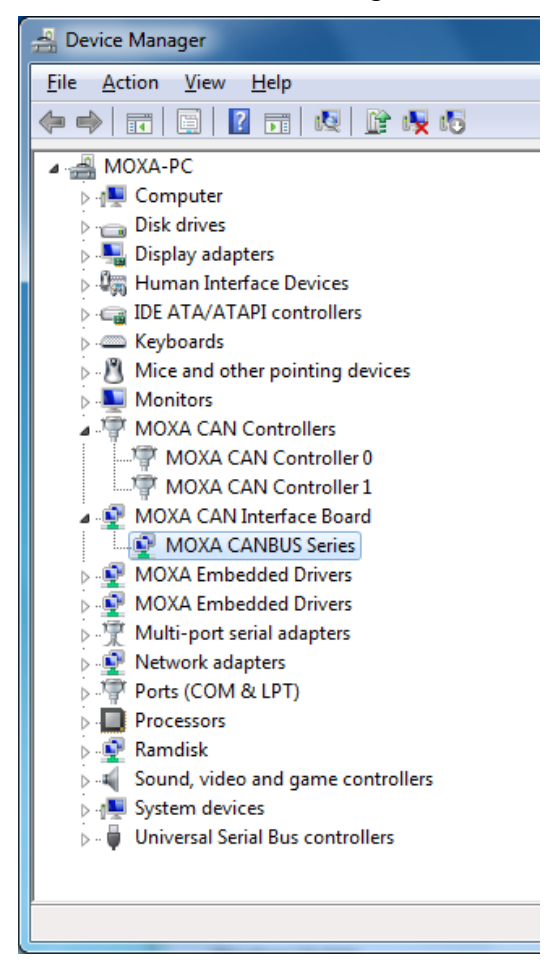

# TC-CP02-DB-T CAN Module: Programming Guide

Note that the driver and example code can be obtained from the official website: <u>http://www.moxa.com/product/TC-6000-Series-Expansion-Modules.htm</u>

Refer to the following table for an introduction to the sample code for the TC-CP02-DB-T CAN module.

| Sample Code           | Description                                                                   |
|-----------------------|-------------------------------------------------------------------------------|
| mxcan_get_filter      | Gets the filter values                                                        |
| mxcan_get_registers   | Gets the register values                                                      |
| mxcan_get_status      | Gets the CAN bus status                                                       |
| mxcan_ioctl_gettiming | Gets the bus timing of an open port.                                          |
| mxcan_ioctl_settiming | Sets the bus timing of an open port.                                          |
| mxcan_read            | Reads data into a buffer from an open port (the size should be a multiple of  |
|                       | the CANMSG size)                                                              |
| mxcan_set_filter      | Sets the filter values                                                        |
| mxcan_write           | Writes data into a buffer from an open port (the size should be a multiple of |
|                       | the CANMSG size)                                                              |

### Moxa CAN Bus Library

| int mxcan_close (int fd) |                         |
|--------------------------|-------------------------|
| Description              | Close an open port.     |
| Input                    | <fd> the open port</fd> |
| Return Value             | None                    |

| unsigned int mxcan_get_bus_timing (int fd) |                                              |
|--------------------------------------------|----------------------------------------------|
| Description                                | Gets the bus timing of an open port.         |
| Input                                      | <fd> the open port</fd>                      |
| Return Value                               | 0 on failure, otherwise the bus speed in KHz |

| int mxcan_get_parameters (int fd, CANPRM * param) |                                                  |
|---------------------------------------------------|--------------------------------------------------|
| Description                                       | Gets the parameter of an open port.              |
| Input                                             | <fd> the open port</fd>                          |
| Output                                            | < param> pointer to the CANPRM structure         |
| Return Value                                      | 0 on failure, otherwise returns a negative value |

| int mxcan_get_registers (int fd, unsigned char * buffer, int num) |                                                                                                |
|-------------------------------------------------------------------|------------------------------------------------------------------------------------------------|
| Description                                                       | Gets the register values of an open port.                                                      |
| Input                                                             | <fd> the open port</fd>                                                                        |
| Output                                                            | < buffer > pointer to a buffer for these values                                                |
|                                                                   | <num> number of register values; for a module with sja1000 chipset, the value must be 32</num> |
| Return Value                                                      | 0 on success; other numbers indicate failure                                                   |

| int mxcan_get_stat (int fd, CANBST * stat) |                                                   |
|--------------------------------------------|---------------------------------------------------|
| Description                                | Gets the statistics of an open port.              |
| Input                                      | <fd> the open port</fd>                           |
| Output                                     | < stat > pointer to a container of the statistics |
| Return Value                               | 0 on success; other numbers indicate failure      |

| int mxcan_inqueue (int fd) |                                                                                  |
|----------------------------|----------------------------------------------------------------------------------|
| Description                | Gets the number of received bytes that are queued in the driver of an open port. |
| Input                      | <fd> the open port</fd>                                                          |
| Return Value               | 0 on failure; otherwise the number of bytes                                      |

| int mxcan_open (int port) |                                                                                      |
|---------------------------|--------------------------------------------------------------------------------------|
| Description               | Open a can port given the port number.                                               |
| Input                     | <port> port number starting from 1; in Linux, open port 1 will open /dev/can0</port> |
| Return Value              | -1 on failure; otherwise returns fd                                                  |

| int mxcan_outqueue (int fd) |                                                                   |
|-----------------------------|-------------------------------------------------------------------|
| Description                 | Gets the number of bytes waiting to be transmitted to a can port. |
| Input                       | <fd> the open port</fd>                                           |
| Return Value                | -1 on failure; otherwise the number of bytes                      |

| int mxcan_purge_buffer (int fd, unsigned int purge) |                                                                            |
|-----------------------------------------------------|----------------------------------------------------------------------------|
| Description                                         | Purges the buffers of an open port.                                        |
| Input                                               | <fd> the open port</fd>                                                    |
| Output                                              | < purge> 1: received data buffer; 2: transmit data buffer; otherwise: both |
| Return Value                                        | 0 on success; otherwise failure                                            |

| int mxcan_read (int fd, char * buffer, int size) |                                                                                               |  |
|--------------------------------------------------|-----------------------------------------------------------------------------------------------|--|
| Description                                      | Reads data into a buffer from an open port (the size should be a multiple of the CANMSG size) |  |
| Input                                            | <fd> the open port</fd>                                                                       |  |
| Output                                           | <br>buffer> pointer to the buffer                                                             |  |
| Return Value                                     | 0 on failure (data not available); otherwise the number of bytes read                         |  |

| int mxcan_set_bus_timing (int fd, unsigned int speed) |                                                   |  |
|-------------------------------------------------------|---------------------------------------------------|--|
| Description                                           | Sets the bus timing of an open port.              |  |
| Input                                                 | <fd> the open port</fd>                           |  |
| Output                                                | <speed> bus timing in Hz</speed>                  |  |
| Return Value                                          | 0 on success: otherwise returns a negative number |  |

| int mxcan_set_parameters (int fd, CANPRM * param) |                                                     |  |
|---------------------------------------------------|-----------------------------------------------------|--|
| Description                                       | Sets the parameters of an open port.                |  |
| Input                                             | <fd> the open port</fd>                             |  |
|                                                   | <pre><param/> pointer to the CANPRM structure</pre> |  |
| Output                                            | <speed> bus timing in Hz</speed>                    |  |
| Return Value                                      | 0 on success; otherwise returns a negative number   |  |

| int mxcan_write (int fd, char * buffer, int size) |                                                                          |  |
|---------------------------------------------------|--------------------------------------------------------------------------|--|
| Description                                       | Writes data to the open port                                             |  |
| Input                                             | <fd> the open port</fd>                                                  |  |
|                                                   | <buffer> pointer to the data</buffer>                                    |  |
|                                                   | <size> size of the data (should be a multiple of the CANMSG size)</size> |  |
| Return Value                                      | 0 on failure; otherwise the number of bytes written                      |  |

# TC-DK10-T/TC-DK20-T: Enabling/Disabling USB Socket

## **Power**

Take the following steps to get the current USB power status.

- 1. Execute **mx-tcdk-pwr-control.exe** under **\\TC-DK00-Windows\SampleCode\Release** in the product DVD.
- 2. Enter the slave address according to the switch jumper on the TC-DK10-T/TC-DK20-T modules.

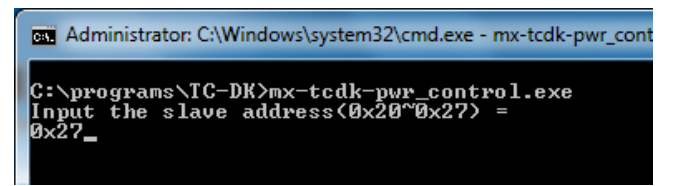

3. Select (1) Get USB Slot Power to get current USB power status.

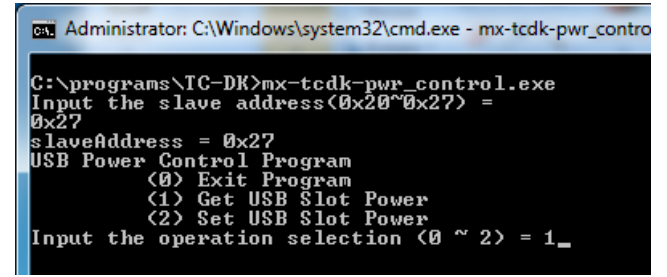

4. Select the slot number. (For example, 1 for socket 1)

| Administrator: C:\Windows\system32\cmd.exe - mx-tcdk-pv                                   |
|-------------------------------------------------------------------------------------------|
| C:\programs\TC-DK>mx-tcdk-pwr_control.exe<br>Input the slave address(0x20~0x27) =<br>0x27 |
| slaveAddress = 0x27<br>USB Power Control Program                                          |
| (Ø) Exit Program<br>(1) Get USB Slot Power<br>(2) Set USB Slot Power                      |
| Input the operation selection (0 ~ 2) = 1<br>Input the slot number (1 ~ 4) =<br>1         |

5. You will get the USB power status of socket 1.

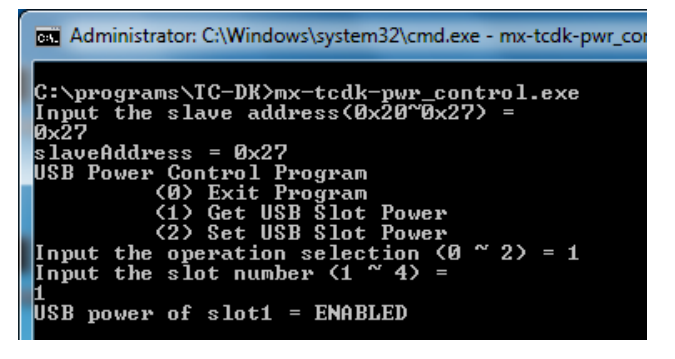

Take the following steps to disable/enable the USB power.

- 1. Execute mx-tcdk-pwr-control.exe.
- 2. Enter the slave address according to the switch jumper on TC-DK10-T/TC-DK20-T modules.

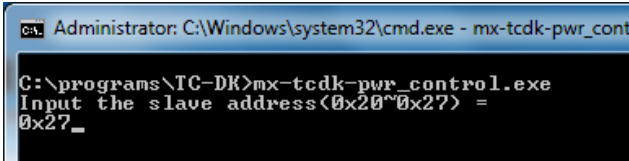

3. Select (2) Set USB Slot Power to get the current USB power status.

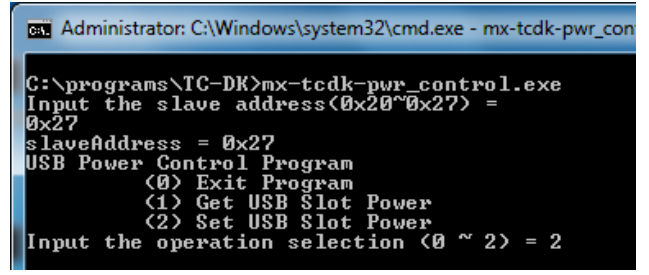

4. Select the slot number. (For example, 1 for socket 1).

```
Administrator: C:\Windows\system32\cmd.exe - mx-tcdk-pwr_
C:\programs\TC-DK>mx-tcdk-pwr_control.exe
Input the slave address(0x20~0x27) =
0x27
slaveAddress = 0x27
USB Power Control Program
(0) Exit Program
(1) Get USB Slot Power
(2) Set USB Slot Power
(2) Set USB Slot Power
Input the operation selection (0 ~ 2) = 2
Input the slot number (1 ~ 4) =
```

5. Enter the option to disable/enable the USB power. (For example, entering O disables USB power)

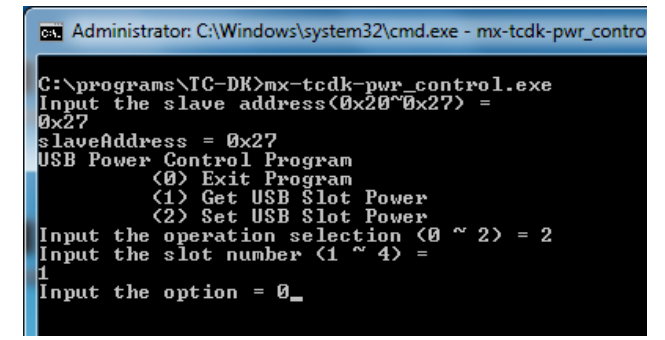

6. Check if the USB power has been set successfully.

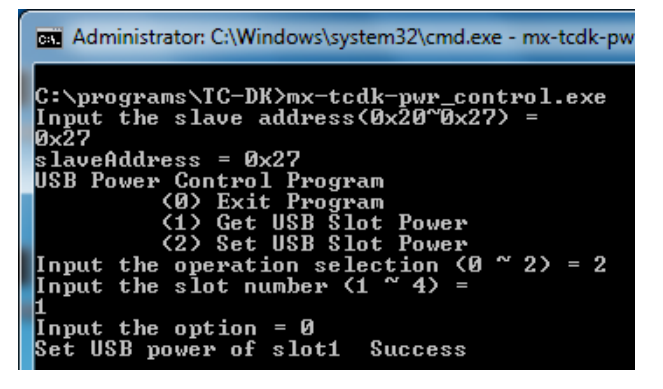

7. Check the Windows Device Manager to see if the device is disabled.

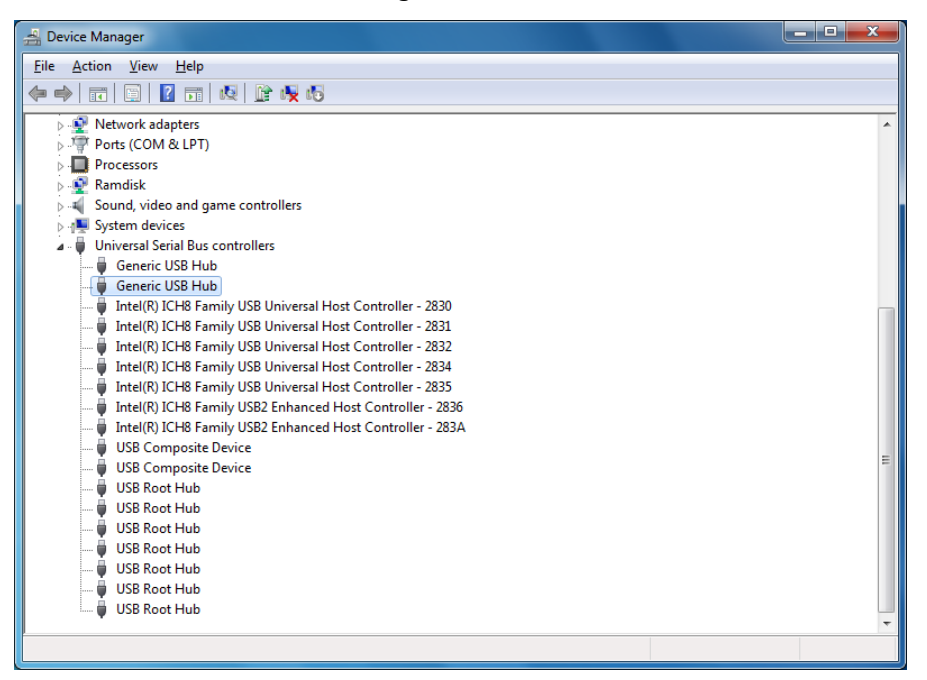

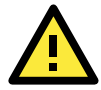

### ATTENTION

Using the TC-DK10-T/TC-DK20-T's onboard power controls (mx-tcdk-pwr-control.exe) for control of PCIe or USB-DOM devices is discouraged. Using the onboard power controls for control of PCIe and USB-DOM devices may damage the devices (PCIe) or corrupt data (USB-DOM). *Any use of the TC-DK10-T/TC-DK20-T's automated, onboard power controls with PCIe and USB-DOM devices is undertaken at the user's own risk.*